#### Wi-Fi & 4K CONSTRUCTION TIME LAPSE CAMERA BCC5000

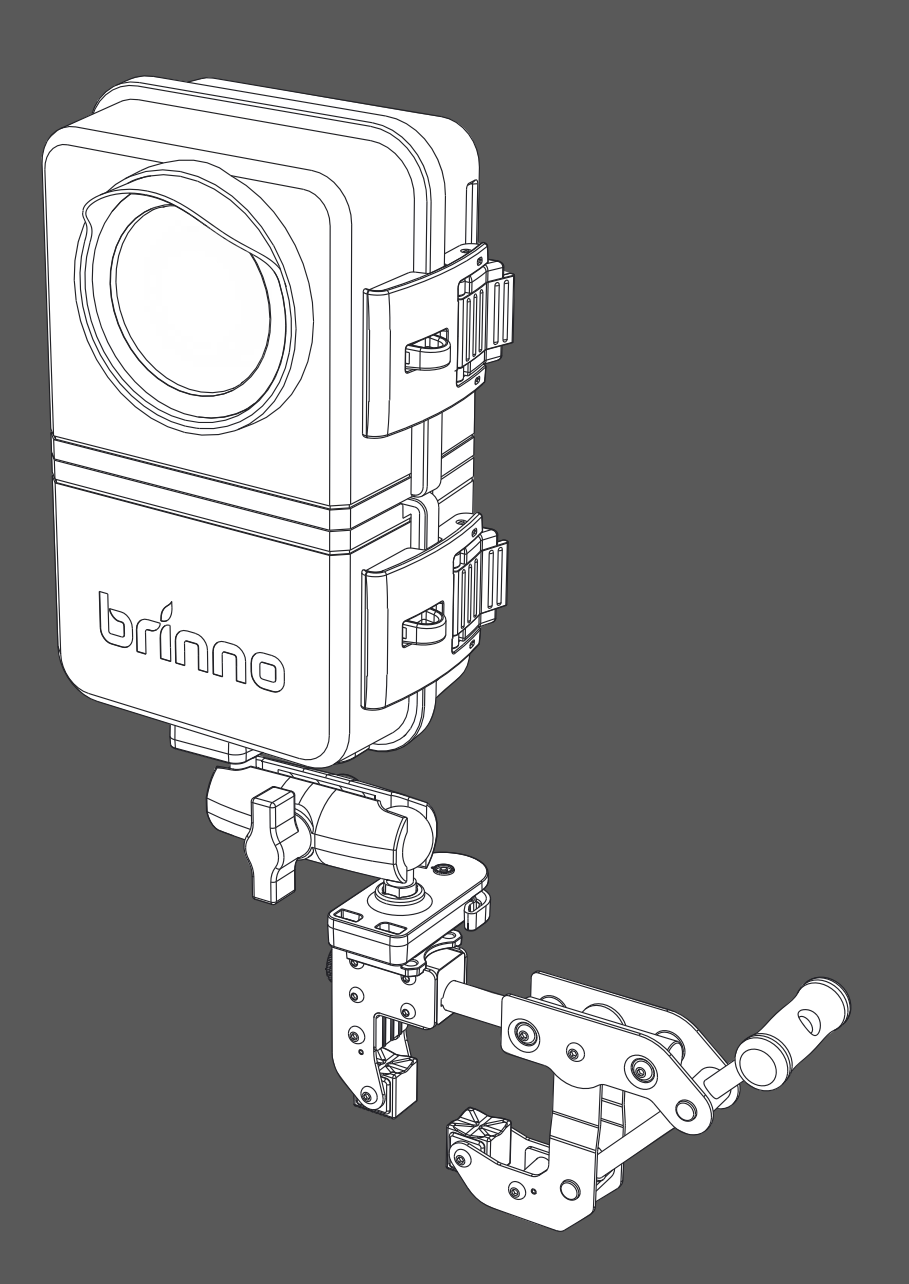

#### User Manual

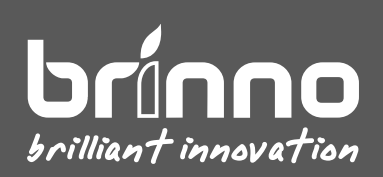

#### Contents

| In the Box                        | 6  |
|-----------------------------------|----|
| Device Parts                      | 8  |
| LED Indicators                    | 11 |
| Initial Setup                     |    |
| Charge Before Use                 | 13 |
| Camera   Installing Battery Pack  | 14 |
| Camera   MicroSD Card & Lens Hood | 15 |
| Housing   Charging Battery Pack   | 16 |
| Housing   Installing Battery Pack | 17 |
| Housing   Installing Camera       | 18 |
| Housing   Locking the Door        | 19 |
| Clamp   Install Release Adapter   | 22 |
| Operating Methods                 | 30 |

Wi-Fi & 4K Construction Time Lapse Camera BCC5000

| Bluetooth Operation                                              | 33 |
|------------------------------------------------------------------|----|
| Bluetooth   Home Page                                            | 34 |
| Bluetooth   Camera Connect                                       | 35 |
| Bluetooth   Camera Status                                        |    |
| Bluetooth   Camera Settings                                      |    |
| Bluetooth   Take a Photo (adjust camera view angle)              |    |
| Bluetooth   Schedule Setting (daily & weekly recording schedule) |    |
| Bluetooth   Time Interval                                        | 40 |
| Bluetooth   How to Start a Time Lapse Recording                  | 41 |
| Bluetooth   How to Check Camera Status During Recording          | 42 |
| Bluetooth   Add Camera to Your Account                           | 43 |
| Bluetooth   Sign up/login Your Account                           | 44 |
| Bluetooth   Set Camera Wi-Fi                                     | 45 |
| Bluetooth   Register Camera                                      | 46 |
| Bluetooth   Register Completed                                   | 47 |

| Wi-Fi Operation               | 49 |
|-------------------------------|----|
| Wi-Fi   Initial Page          | 50 |
| Wi-Fi   Camera ID             | 51 |
| Wi-Fi   Live View             | 52 |
| Wi-Fi   Start/Stop Recording  | 53 |
| Wi-Fi   Settings & Info       | 54 |
| Settings   Schedule           | 55 |
| Settings   Time Interval      | 56 |
| Settings   Configure Settings | 57 |
| Settings   Battery Details    | 58 |
| Settings   SD Card            | 59 |
| Settings   About Camera       | 60 |
| On-Camera Operation           | 62 |

#### In the Box

#### 1. 4K Time Lapse Camera – TLC5000

- 1.1. Camera
- 1.2. Lens hood
- 1.3. USB-C cable
  - 1.4. MicroSD card with adapter

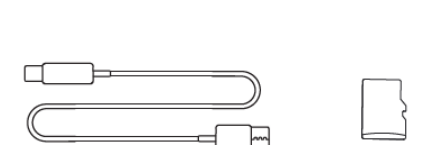

 $\bigcirc$ 

#### 2. Construction Power Housing – ATH5000

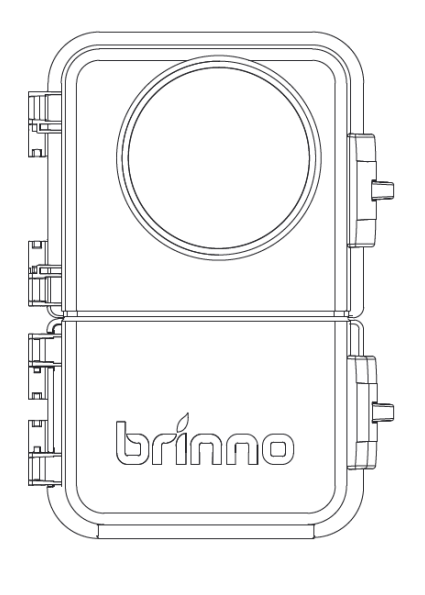

- 2.1. Camera protective housing
- 2.2. Extra battery slot
- 2.3. Camera mounting adapter (pre-install in the camera protective housing)

#### In the Box

#### 3. Camera Clamp Pro - ACC5000

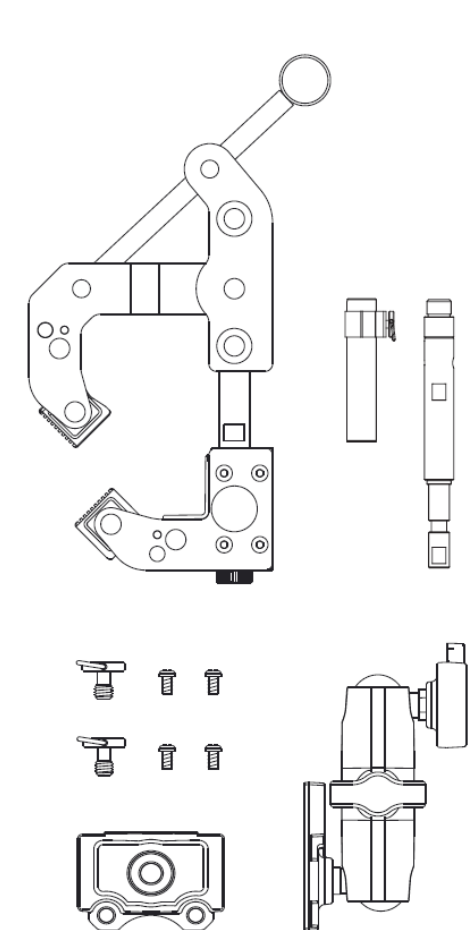

4. Battery Pack – MRB1000

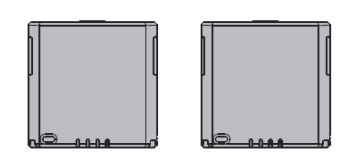

4.1. Rechargeable battery pack x2

3.1. Camera clamp3.2. Extension poles

3.4. Quick release adapter

3.3. Magic arm

3.5. Screws

Wi-Fi & 4K Construction Time Lapse Camera BCC5000

#### **Device Parts**

#### 1. Camera

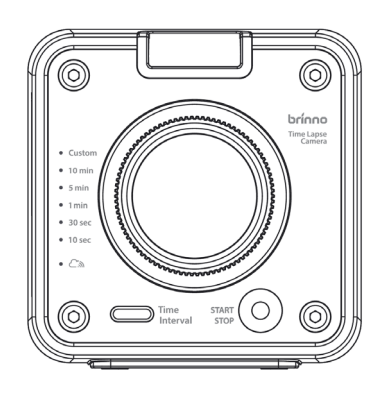

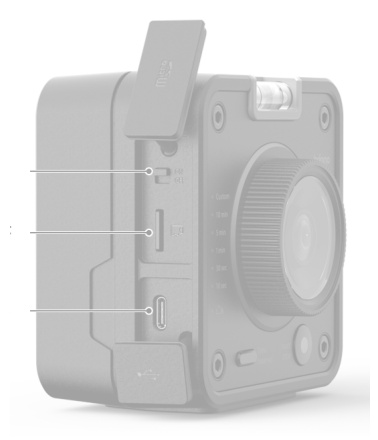

#### FRONT

- 1.1. Spirit level
- 1.2. Lens
- 1.3. Start/stop button with LED indicator
- 1.4. Time interval button
- 1.5. Tripod mount (size: <sup>1</sup>/<sub>4</sub>")
- 1.6. **SIDE**
- 1.7. Power switch
- 1.8. MicroSD card slot
- 1.9. USB-C socket
  - Charging battery (need to turn on camera power)
  - Power supply

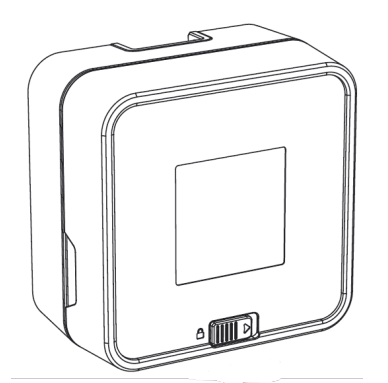

BACK 1.10.Battery cover 1.11.Cover lock Battery slot

#### **Device** Parts

#### 2. Construction Power Housing

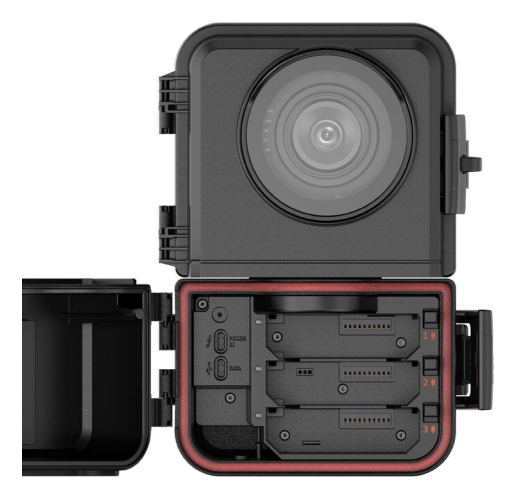

#### **FRONT SIDE**

#### **FRONT SIDE**

- 2.1. Extra battery slot x3
- 2.2. Battery lock
- 2.3. Power-in port (for solar power) (USB-C)
- 2.4. Data transfer port
- 2.5. Door & latch

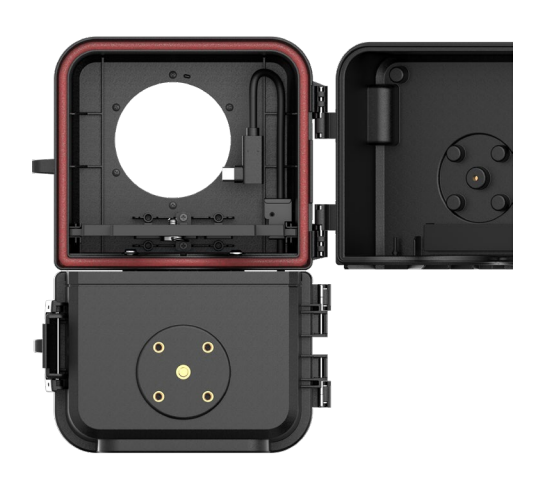

**BACK SIDE** 

- 2.6. Camera mount adapter
- 2.7. External power connector (USB-C)
- 2.8. Door & latch
- 2.9. Tripod mount (size: <sup>1</sup>/<sub>4</sub>")

**BACK SIDE** 

#### **Device Parts**

#### 3. Camera Clamp Pro

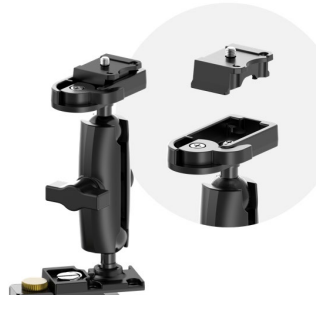

#### Magic Arm

- 3.1. Quick release adapter (for camera)
- 3.2. Flex arm knob
- 3.3. Clamp mount

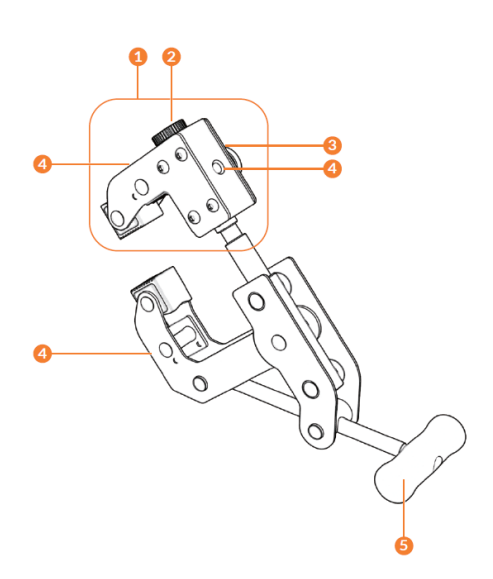

#### **Camera Clamp**

- 4.1. Clamp head
- 4.2. Extension pole hole knob
- 4.3. Clamp head knob
- 4.4. Mounting hole (1/4") (x3)
- 4.5. Handle

#### **LED** Indicators

#### 1. Camera

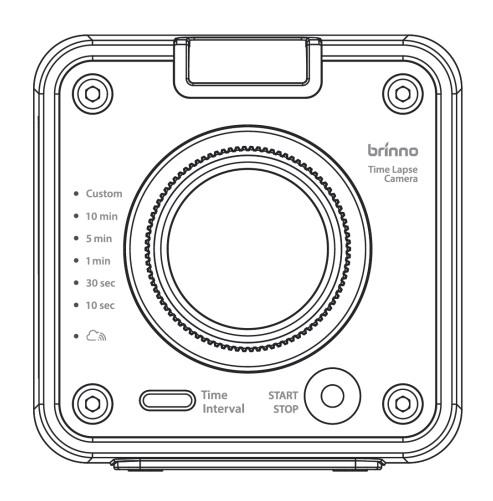

#### 1.1 Power/recording status

GREEN
 Solid: Power on
 Blinking: Recording

• RED Solid: No SD card, Blinking: Low battery, low MicroSD card storage

#### 1.2 Time interval

• GREEN Solid: Indicated current time interval setting

#### 1.3 Connection status

BLUE

Solid: Camera connected to camera server Blinking: Wi-Fi connecting

#### **Initial Setup**

Wi-Fi & 4K Construction Time Lapse Camera BCC5000

#### Charge Before Use

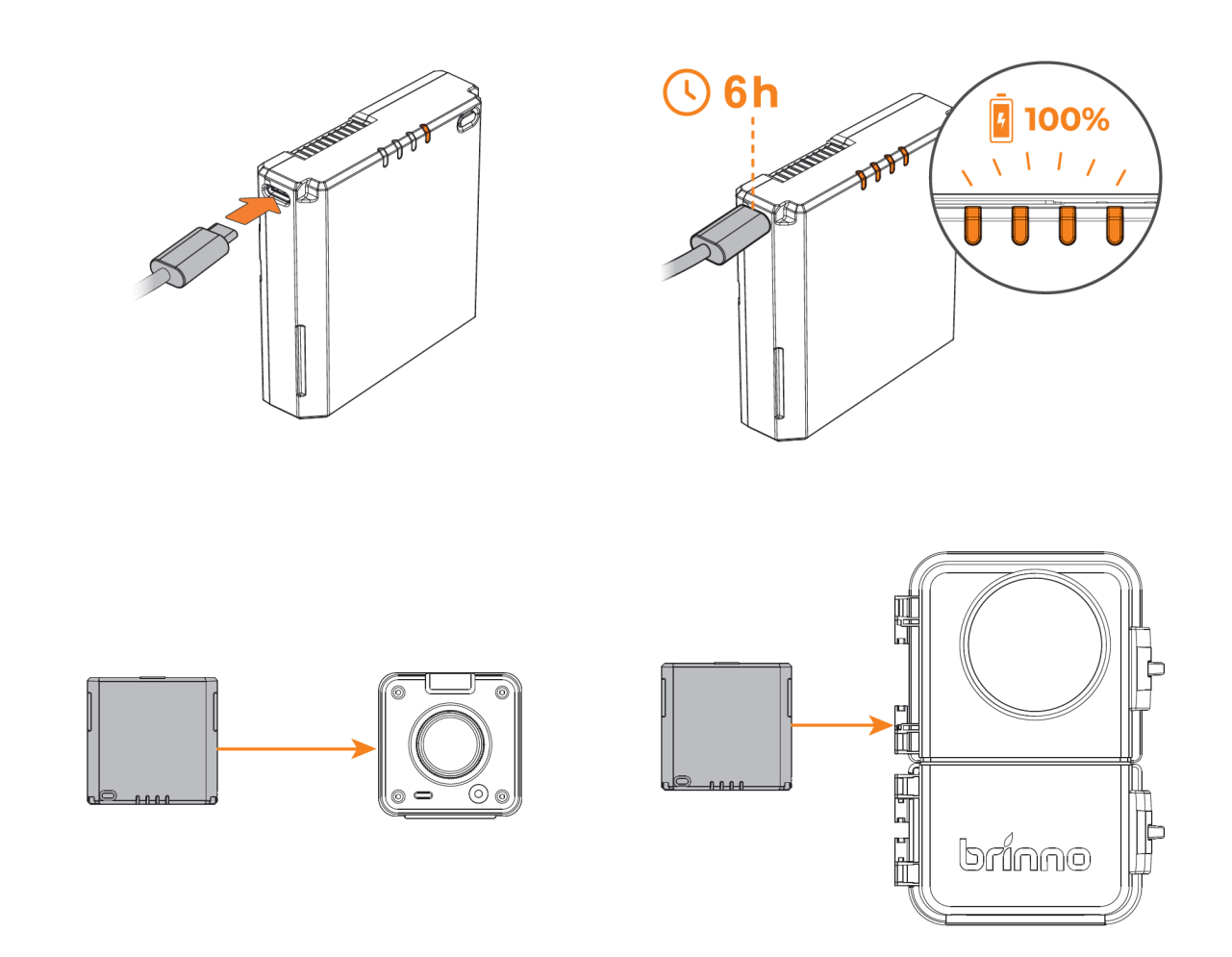

### Camera | Installing Battery Pack

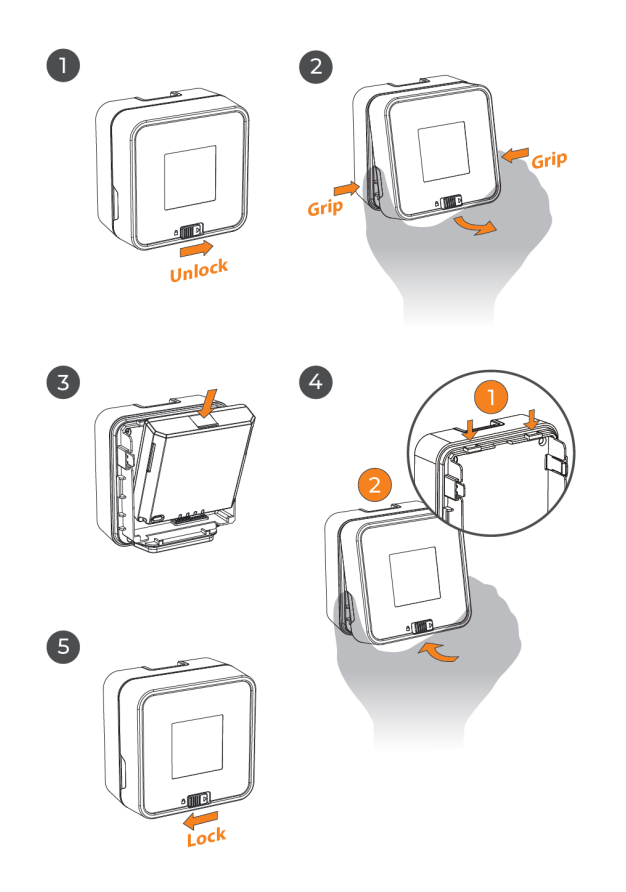

- 1. Unlock the battery cover.
- 2. Remove the battery cover.
- 3. Install battery pack.
- 4. Close the battery cover.
- 5. Lock the battery cover.

### Camera | MicroSD Card & Lens Hood

#### 6

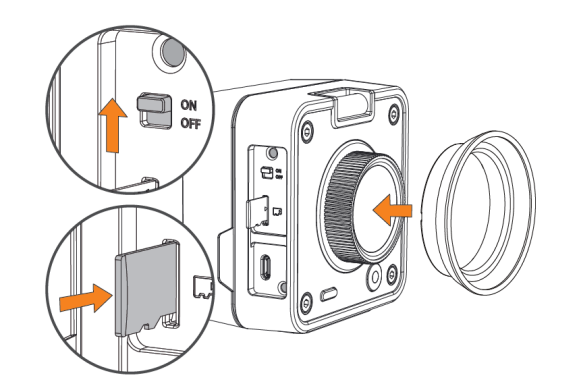

#### Open the microSD card cover

- 6. Insert lens hood.
- 7. Insert microSD card.
- 8. Turn on camera.

### Housing | Charging Battery Pack

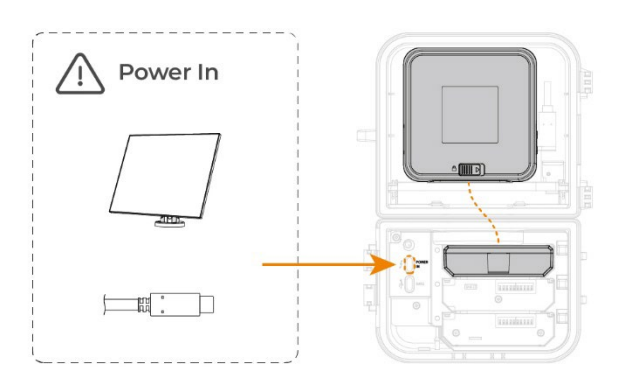

The BCC5000 waterproof power box has an additional battery expansion slot, which can be installed with up to 3 Brinno rechargeable battery packs (MRB1000), which will charge the TLC5000 camera.

- 1. If the waterproof power box has an external solar panel (ASP1000), it will charge the battery pack in the expansion slot.
- 2. When using an external power source, you must install a battery pack to charge the camera.

### Housing | Installing Battery Pack

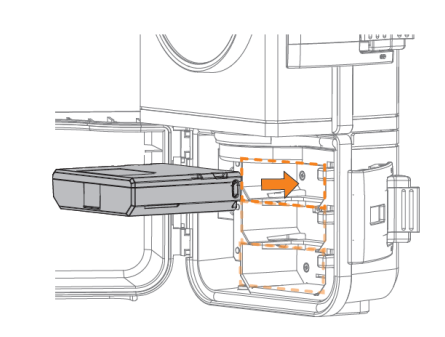

2

3

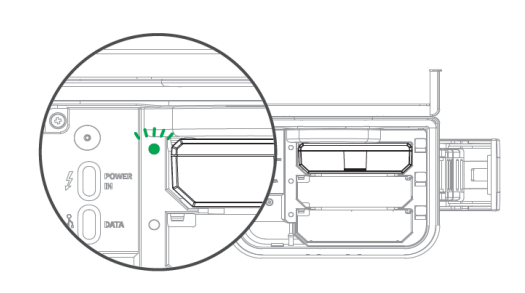

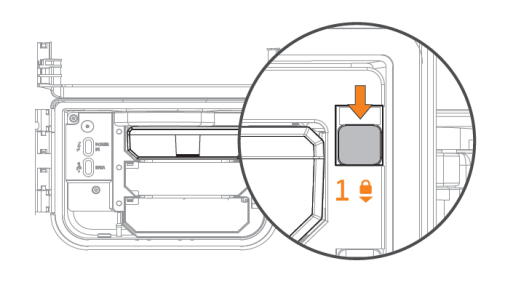

#### **Open Battery slot cover**

- 1. Insert the battery pack included in the package\*.
- 2. Green LED lights on meaning the battery pack is installed correctly.
- 3. Lock the battery pack with battery lock.

#### Note:

- **1.** Fully charged before use.
- 2. Supports up to 3 battery packs in total.

### Housing | Installing Camera

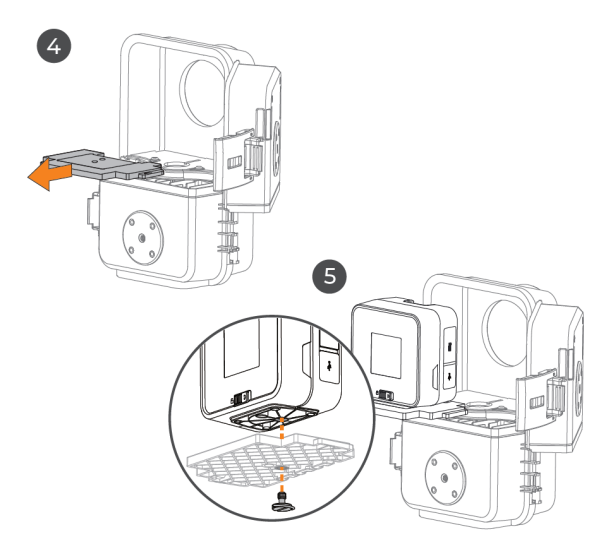

# 

#### **Open CAMERA HOUSING cover**

- 4. Remove the camera mounting adapter.
- 5. Secure the camera and the adapter with the screw.
- 6. Open the USB-C cover on the camera, and plug the external power connector into the camera.

Then, insert the adapter with the camera attached back into the camera housing.

### Housing | Locking the Door

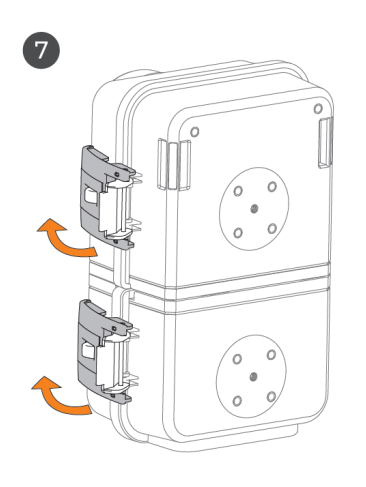

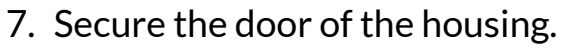

8. Lock the latches, and a "click" sound means correctly installed.

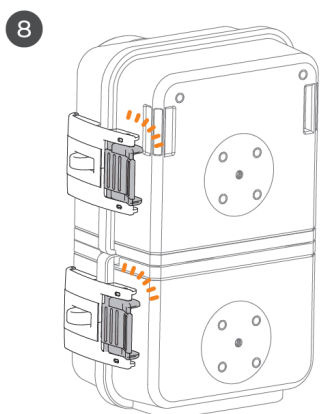

#### LED Indicators

#### 2. Construction Power Housing (Battery Slot)

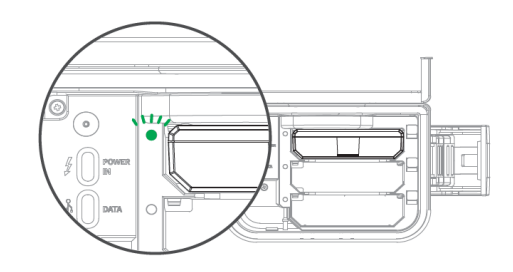

When the battery pack is inserted into the housing, the LED flashes to indicate the battery is connected.

Refer to the following table for LED sign :

| LED Color | Status   | Meaning                        | Discharging      | Charging     |
|-----------|----------|--------------------------------|------------------|--------------|
| • Green   | Solid    | Battery<br>available<br>(>15%) | Not in use.      | Not charging |
|           | Blinking |                                | Powering camera. | Not charging |
| • Orange  | Solid    |                                | Not in use       | Charging     |
|           | Blinking |                                | Powering camera. | Charging     |
| • Red     | Solid    | Battery low<br>(≤15%)          | Not in use       | Charging     |
|           | Blinking |                                | Barely powering. | Charging     |
| No light  | _        | No battery or<br>battery empty | Not in use       | Not charging |

#### **LED Indicators**

#### Charging Dock Power Management System Overview

- 1. Battery Discharge Management (1-3 batteries):
- Switches to the battery with the highest charge after one week of use or when battery level drops to 15–20%.
- If all batteries are low, cycles through them evenly while waiting for recharge.
- 2. Battery Charging Management (1-3 batteries):
- Charges each battery for about one hour before switching to the one with the lowest charge to maximize efficiency.
- Switches within 3 minutes after a battery reaches over 90% charge.
- Batteries above 5% charge join the charging cycle to extend usage during low sunlight periods.
- 3. Additional Features:
- Supports charging via 5V solar panels, USB Type-C, USB QC 5V, and USB PD 5V.
- For initial setup, charge MRB1000 batteries below 15% for 15–30 minutes before use.
- When not in use, fully charge all batteries before storage.

#### Clamp | Install Release Adapter

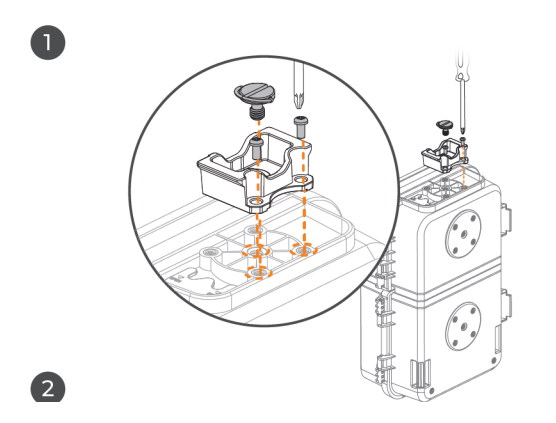

- 1. Remove the Quick Release adapter from the Magic Arm.
- 2. Install the Quick Release adapter to the Construction Power Housing with the big screw and two other small screws.

#### Clamp | Assemble Magic Arm

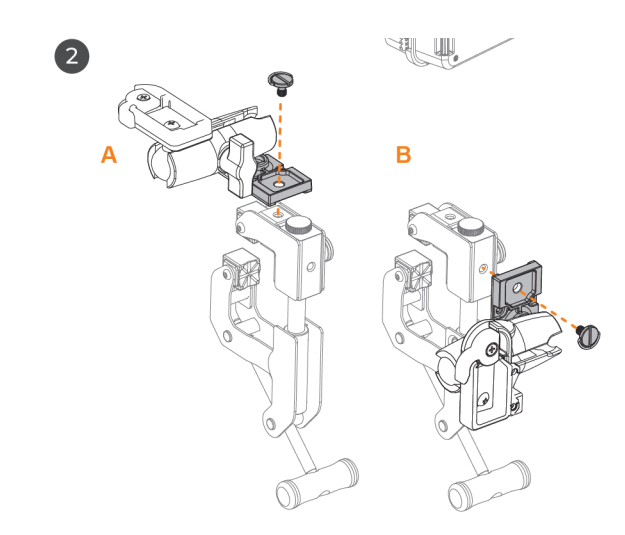

3. Install Magic Arm on the Camera Clamp

### Clamp | Assemble

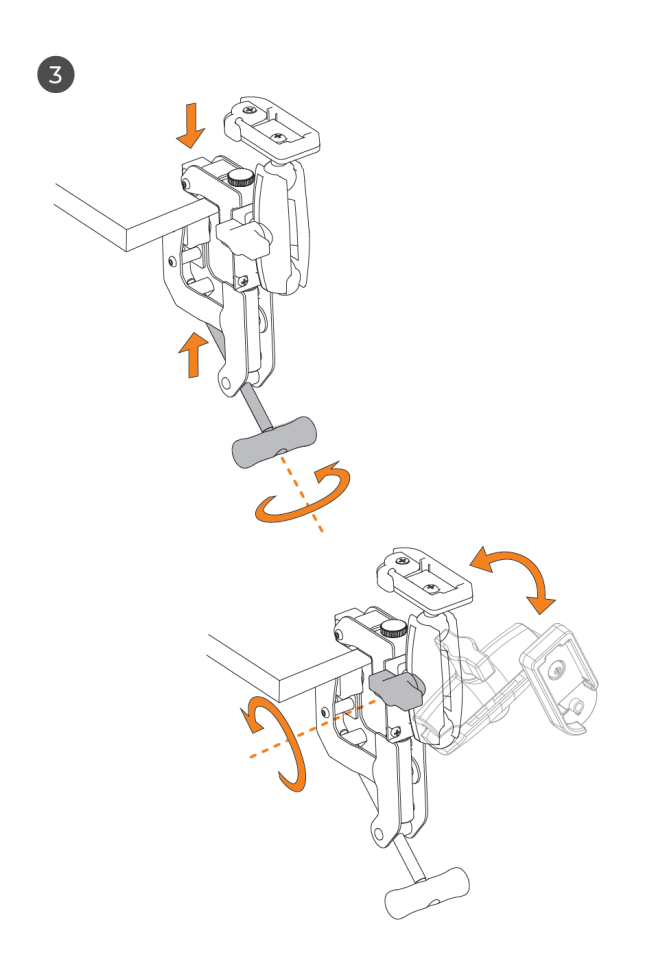

- 1. Attach Camera Clamp to a desired location, tightening the handle.
- 2. Adjust Magic Arm to a desired position.

#### Clamp | Assemble Housing to Clamp

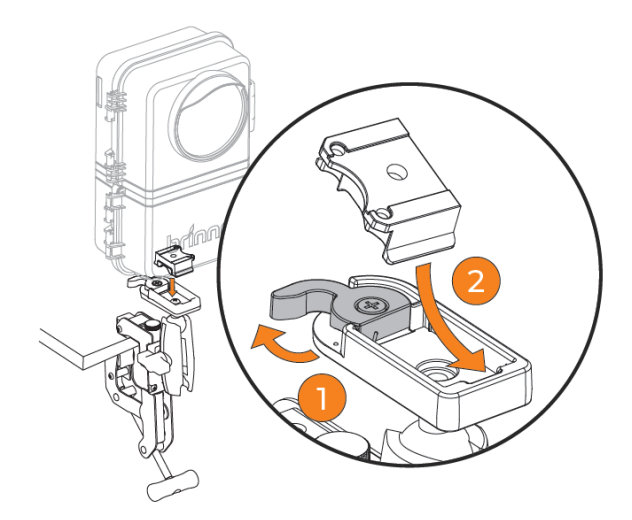

- 1. Loose the locking switch.
- 2. Slide the Quick Release adapter at a tilted angle to secure it.
- 3. Lock the switch.

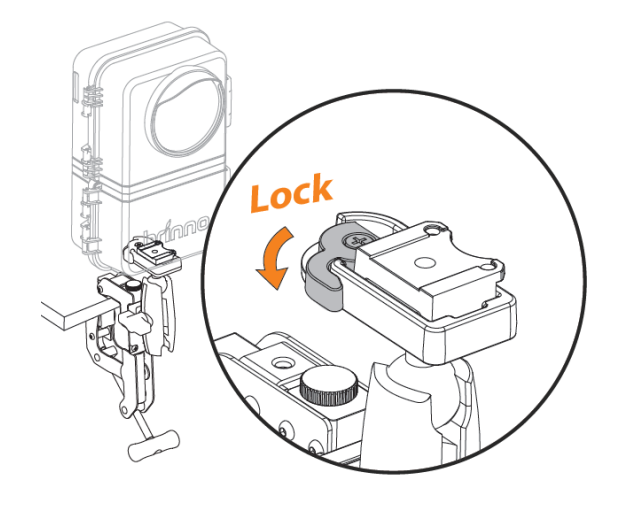

#### Clamp | Find Your Desired Position

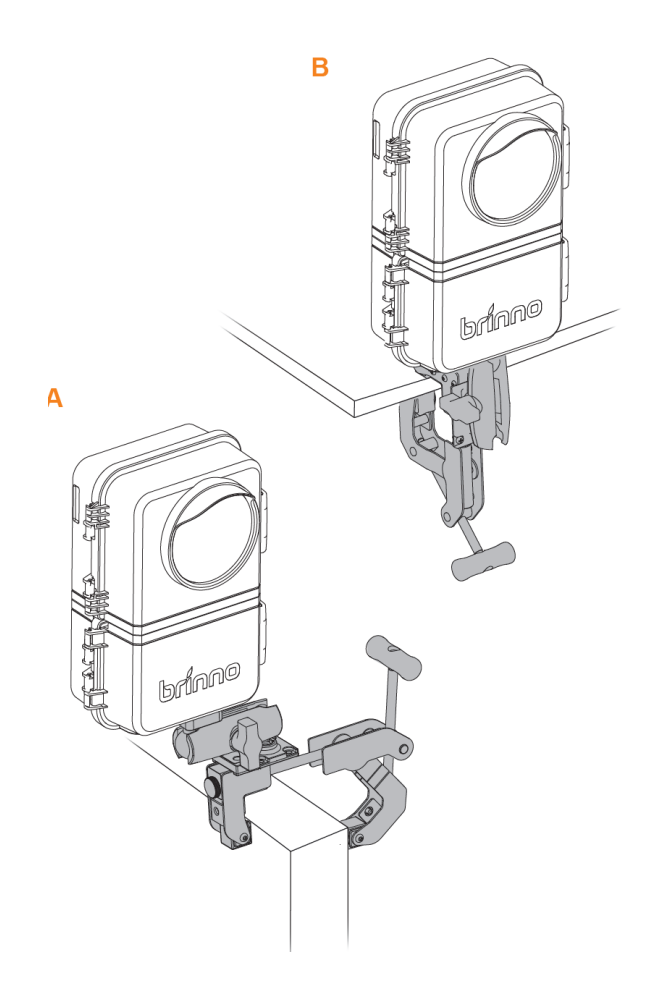

1. Adjust the whole set to find your desired position

Wi-Fi & 4K Construction Time Lapse Camera BCC5000

### Clamp | Install Extension Pole

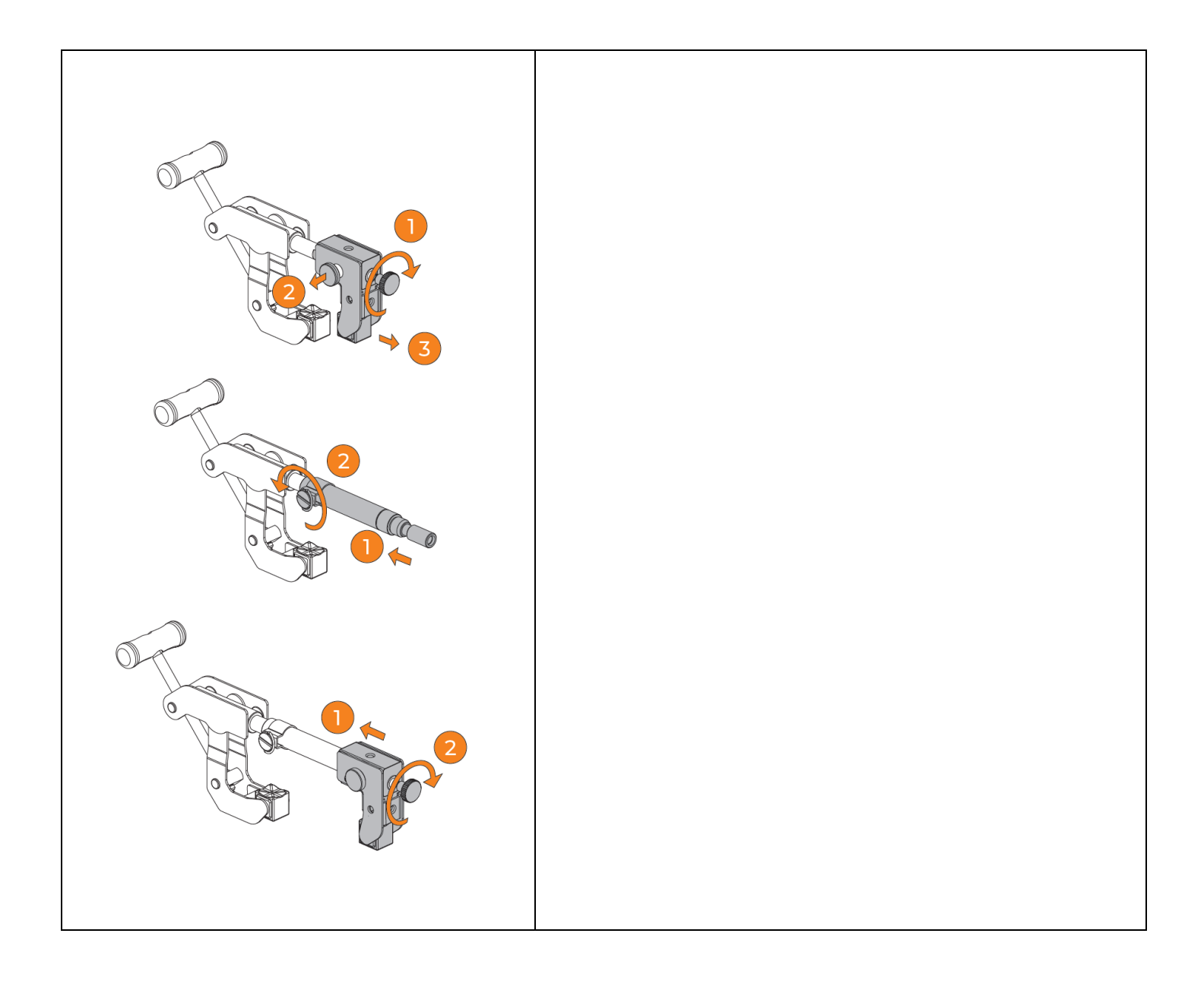

### Clamp | Install Extension Pole

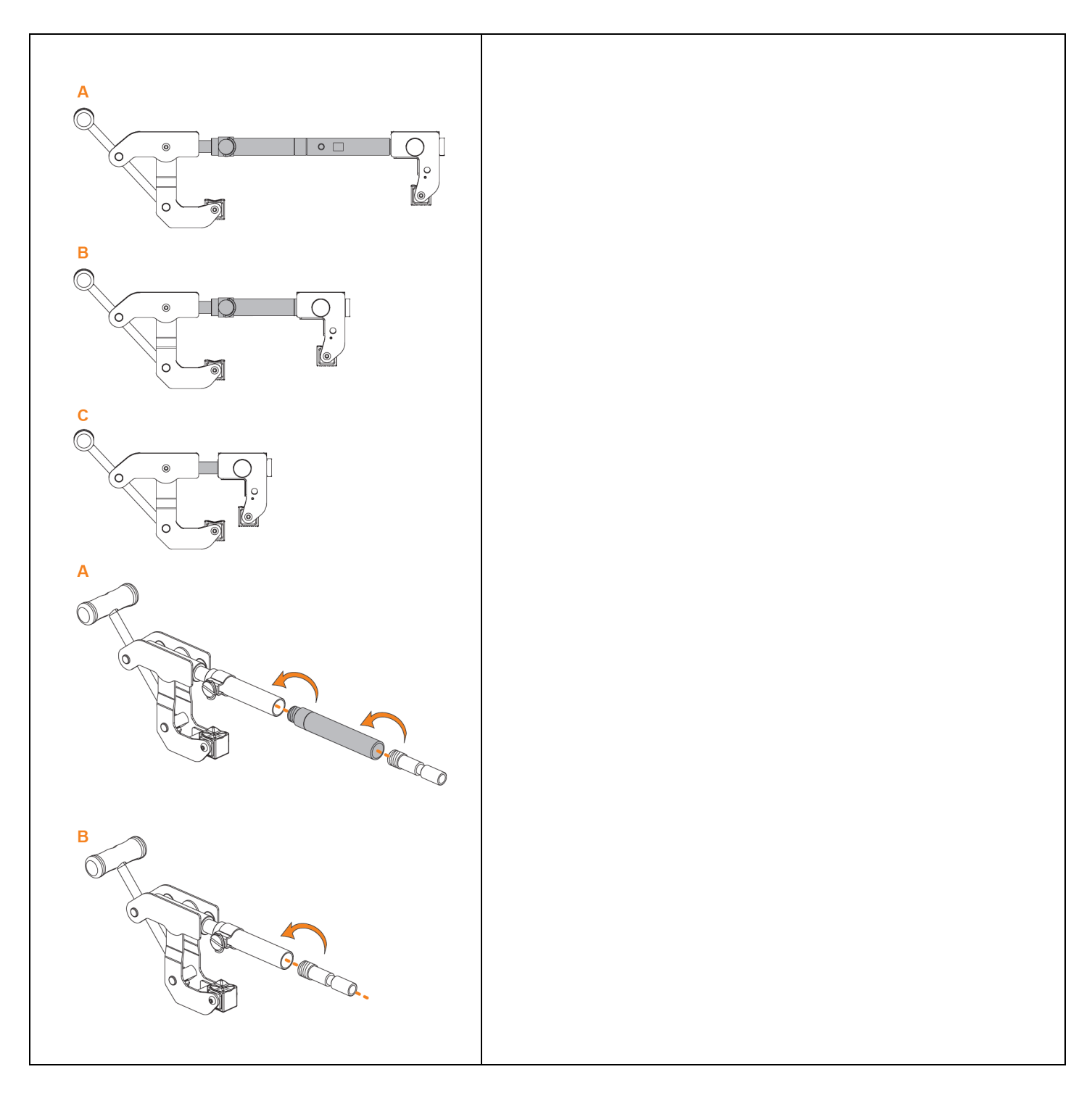

### Clamp | Install Extension Pole

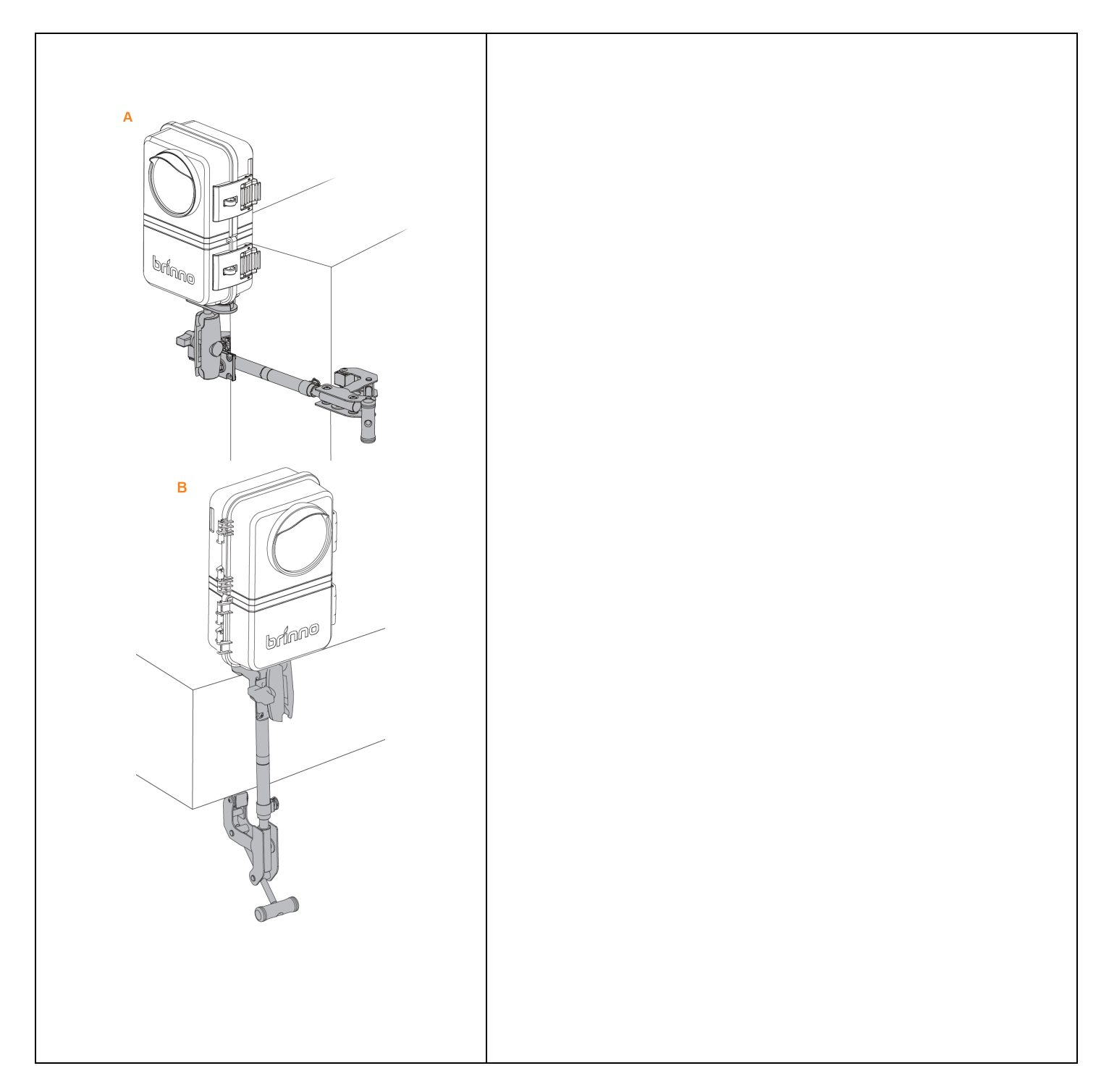

#### **Operating Methods**

Wi-Fi & 4K Construction Time Lapse Camera BCC5000

#### 3 Operating Methods

The camera (TLC5000) can be operated through the following methods:

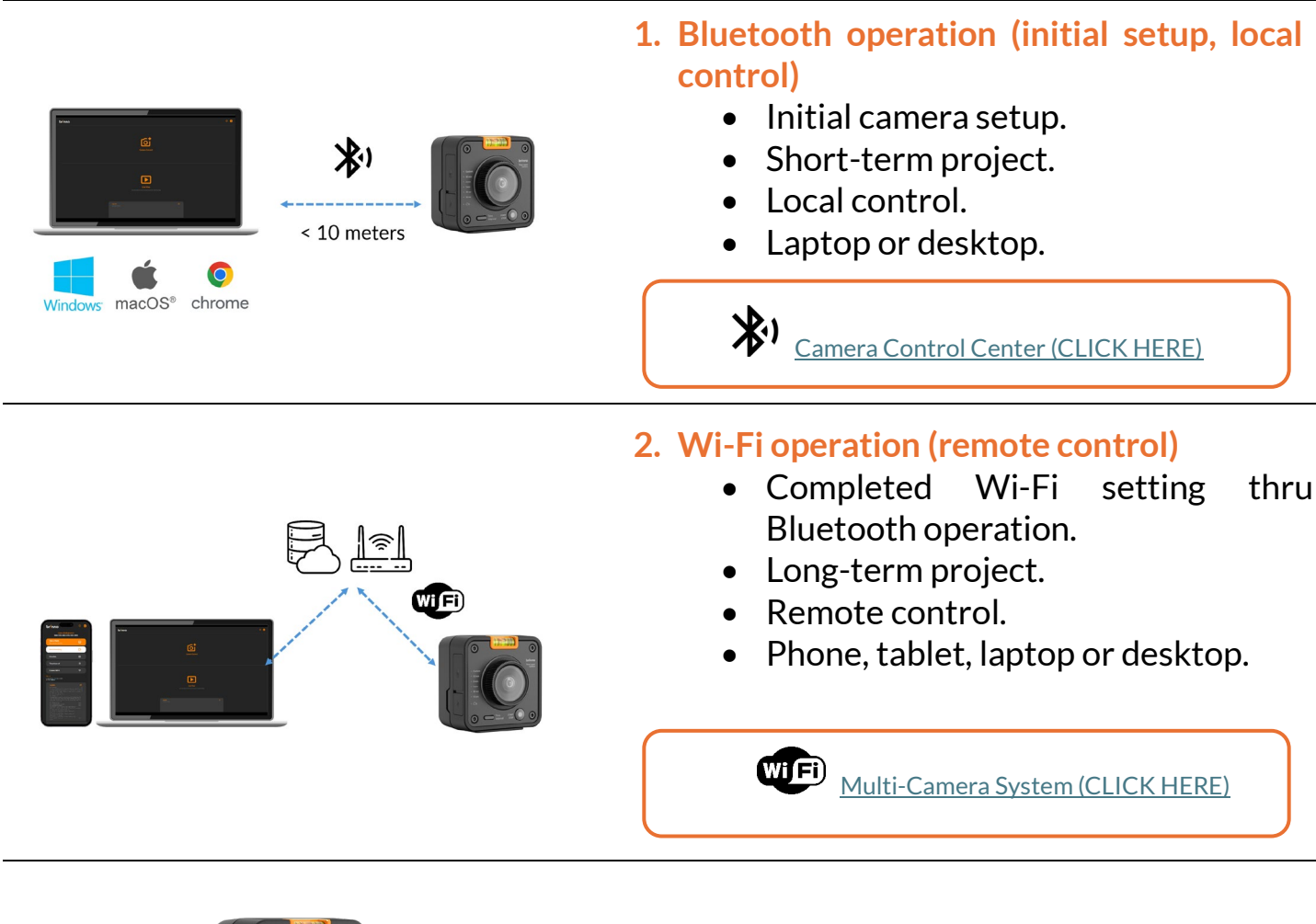

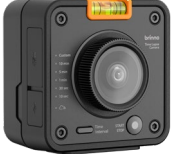

#### 3. On-Camera operation

- Select desired time interval.
- Start/stop recording.

#### **Bluetooth Operation**

Wi-Fi & 4K Construction Time Lapse Camera BCC5000

#### **Bluetooth Operation**

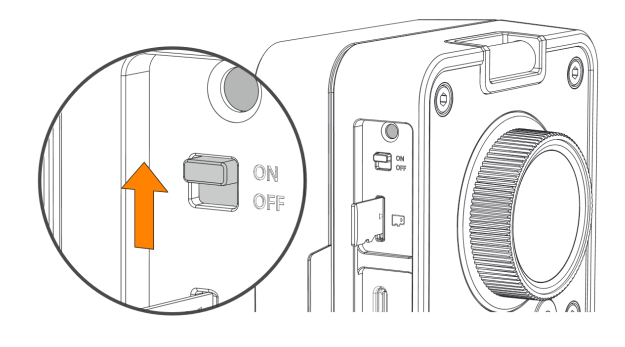

Turn on the camera.

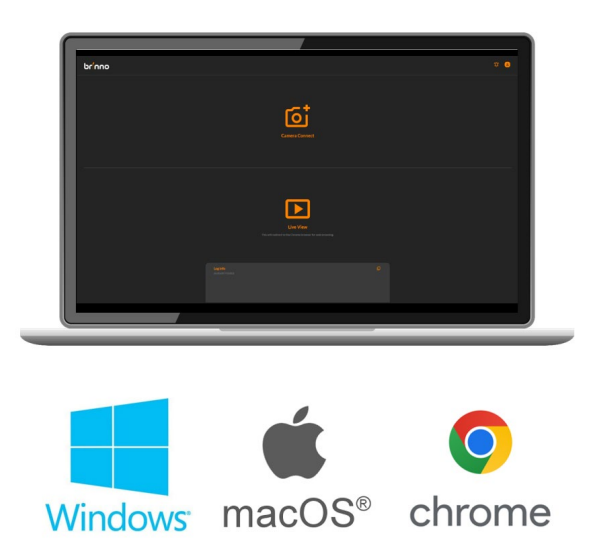

Using Google Chrome to access the following web app on your laptop or desktop\*.

\* <u>Camera Control Center(CLICK HERE)</u>

Note: Make sure Bluetooth function on your laptop or desktop is enabled.

**Requirements:** 

- Laptop or desktop with Bluetooth function
- Operating system: Windows or macOS
- Web browser: Google Chrome
- Connecting range: Within 10 meters.

### Bluetooth | Home Page

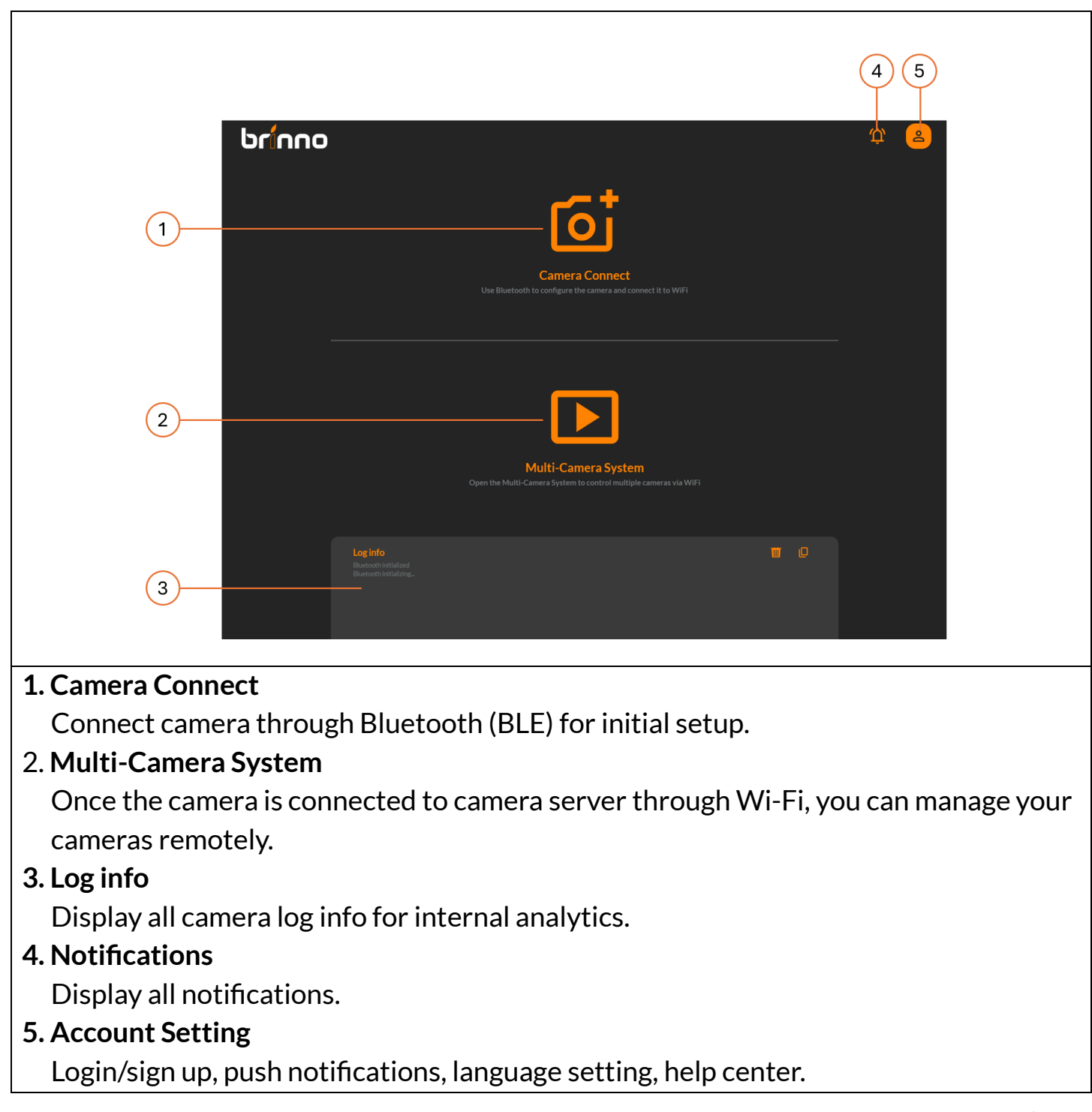

### Bluetooth Camera Connect

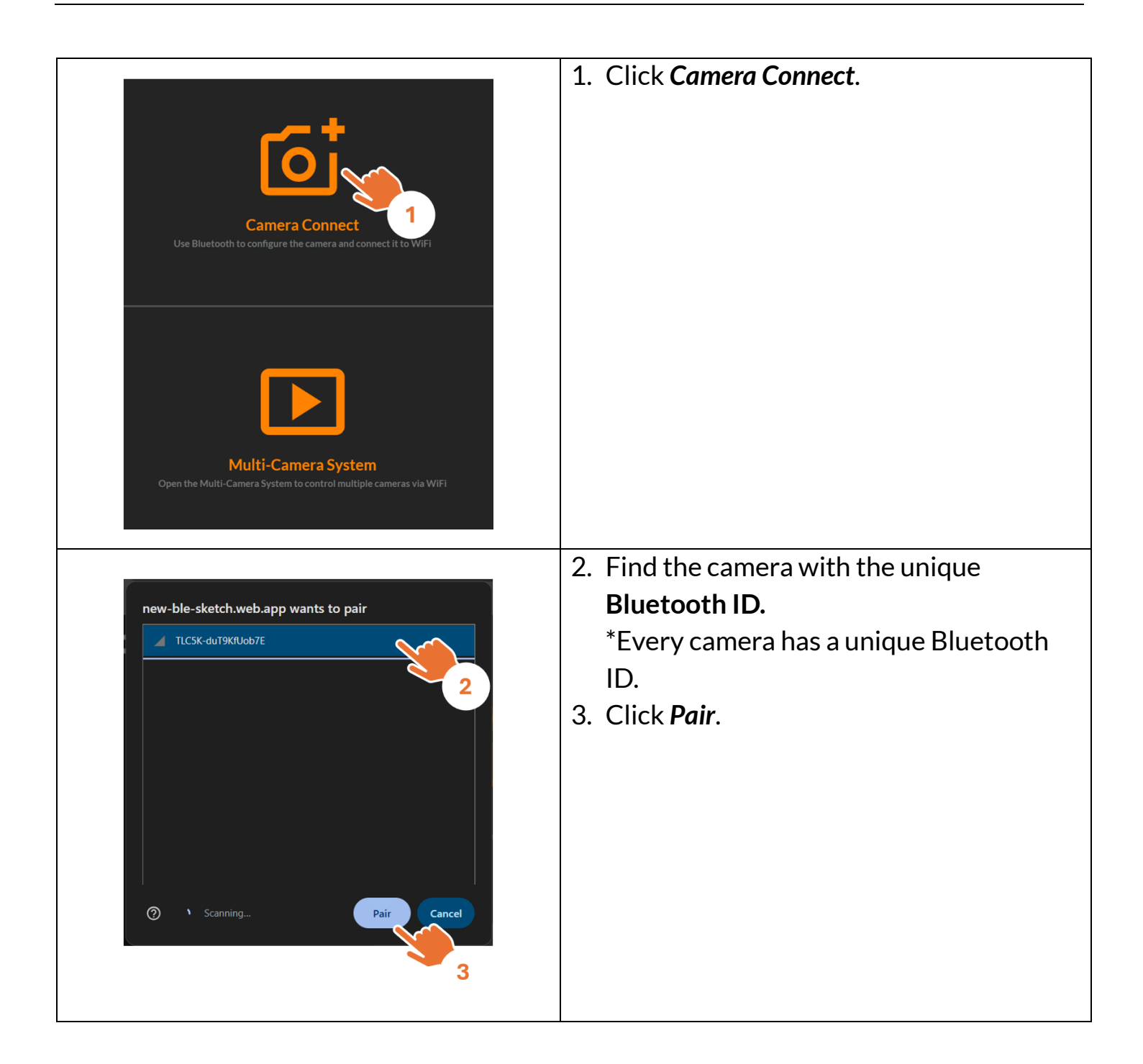

#### Bluetooth Camera Status

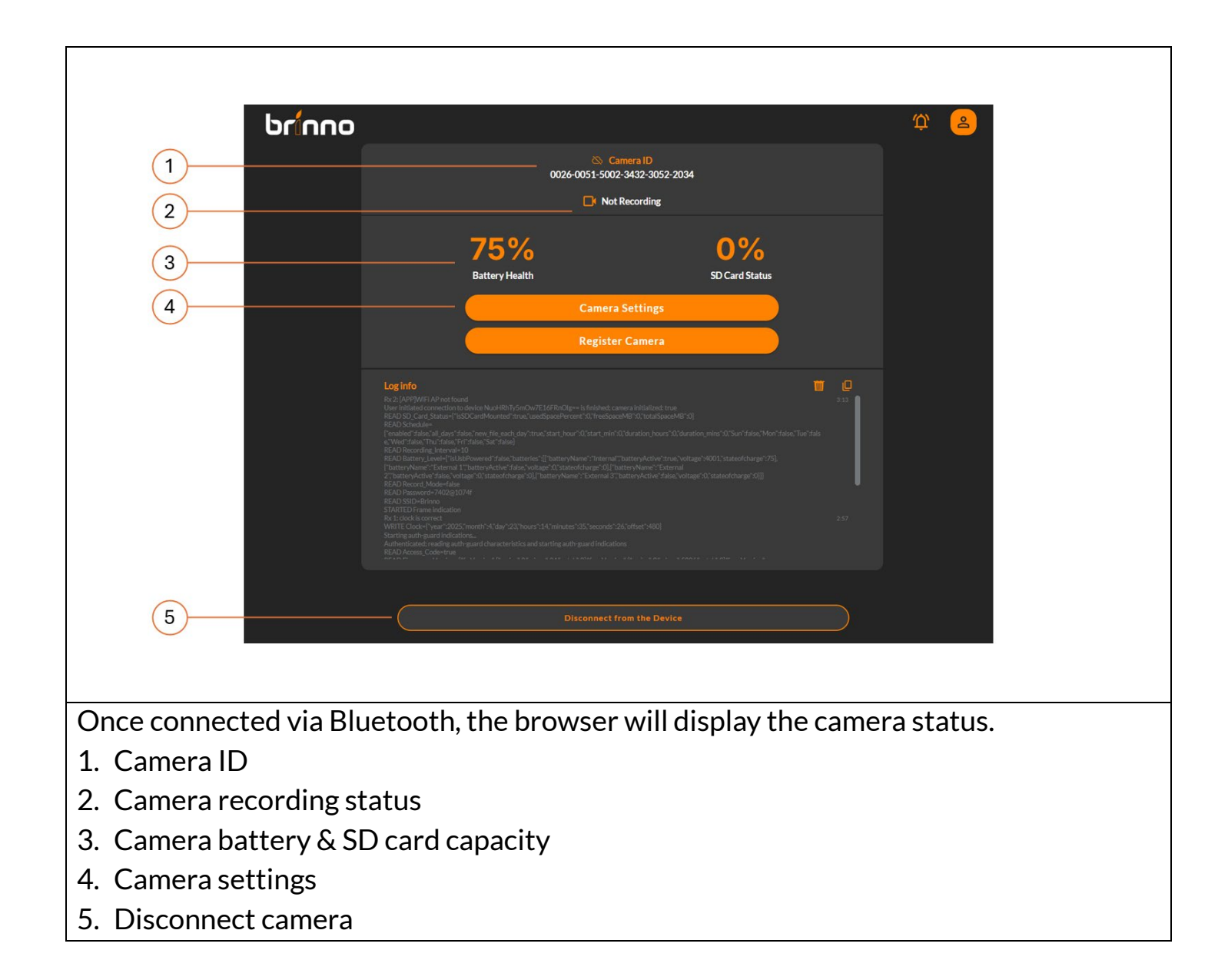

### Bluetooth | Camera Settings

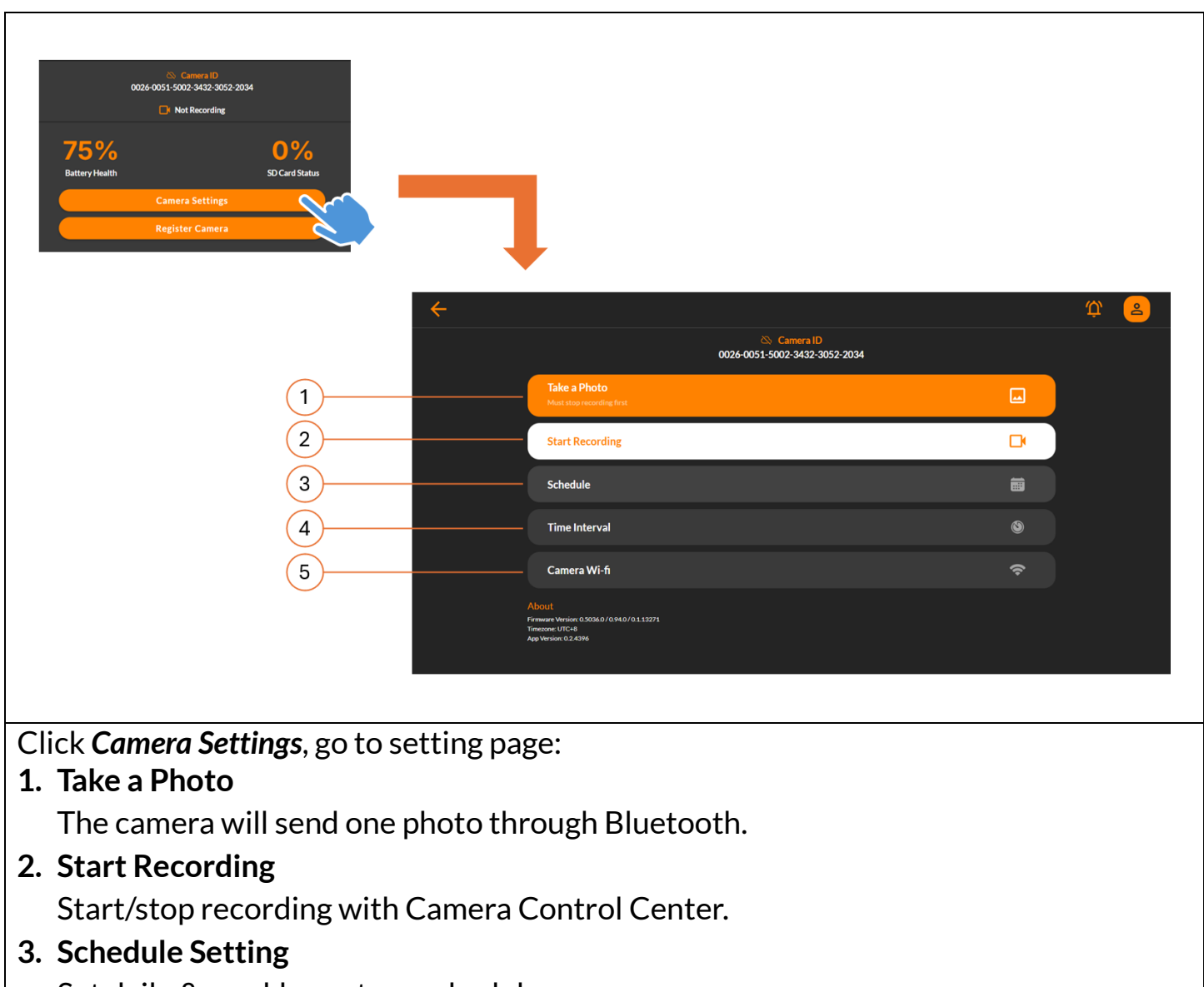

Set daily & weekly capture schedule.

- **4. Time Interval** Set time interval.
- **5. Camera Wi-Fi** Setup Wi-Fi connection to the camera for remote control.

## Bluetooth | Take a Photo (adjust camera view angle)

| Cancer VF-fr Cancer VF-fr Cance | <b>1. Click Take a Photo.</b><br>Camera instantly captures the present<br>frame and sends to Camera Control<br>Center.                                                                                              |
|----------------------------------------------------------------------------------------------------|----------------------------------------------------------------------------------------------------|
|                                                                                                    | <ul> <li>2. Check camera view angle.<br/>Adjust camera view angle, and click<br/><i>Reload</i> to receive updated frame.</li> <li>Note:<br/>Take a Photo is unavailable when the<br/>camera is recording</li> </ul> |

## Bluetooth | Schedule Setting (daily & weekly recording schedule)

| Camera D<br>Dodd-cools 5002-3432-3052-2034<br>Take a Photo<br>Mentor wavewavewave<br>Schedule<br>Camera Wi-fi<br>Camera Wi-fi<br>Camera Wi-fi<br>Camera Wi-fi<br>Camera Wi-fi<br>Camera Wi-fi<br>Camera Wi-fi<br>Camera Wi-fi | 1. Click Schedule.                                                                                                    |
|----------------------------------------------------------------------------------------------------|----------------------------------------------------------------------------------------------------|
| Image: constraint of the same file                                                                                                    | <ol> <li>Enable/disable Schedule.</li> <li>Select Start Recording Time</li> <li>Decide Start Recording Time</li> <li>Schedule Days         <ul> <li>Select desired recording days of week.</li> </ul> </li> <li>File Split         <ul> <li>Continuous: Camera will automatically combine several days of recording into a single file.             <ul> <li>Daily: Every daily recording produces a single daily video file.</li> <li>*File exceeding 500mb will be split into multiple files.</li> </ul> </li> </ul> </li> </ol> |

### Bluetooth | Time Interval

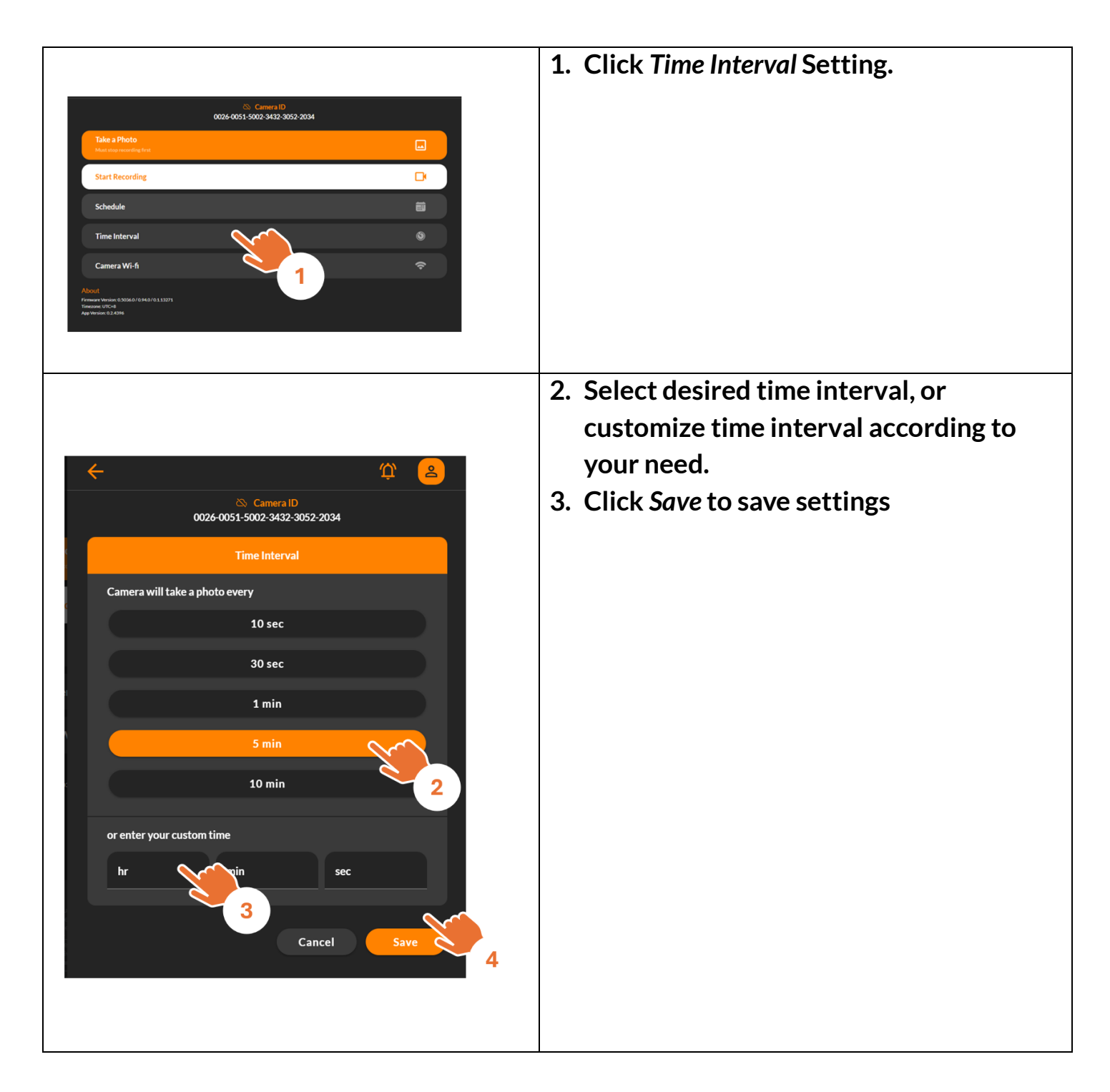

### Bluetooth | How to Start a Time Lapse Recording

| Camera ID<br>0026-0051-5002-3432-3052-2034                                                           |                  |  |  |  |
|----------------------------------------------------------------------------------------------------|------------------|--|--|--|
| Take a Photo<br>Must stop recording first                                                            |                  |  |  |  |
| Start Recording                                                                                      | D 1              |  |  |  |
| Schedule                                                                                             |                  |  |  |  |
| Time Interval                                                                                        | © 2              |  |  |  |
| Camera Wi-fi                                                                                         | 3                |  |  |  |
| About<br>Firmware Version: 0.5036.0 / 0.94.0 / 0.1.13271<br>Timezone: UTC+8<br>App Version: 0.2.4396 |                  |  |  |  |
| 1. Take a photo to confirm camera view angle.                                                        |                  |  |  |  |
| 2. Set daily & weekly recording schedule.                                                            |                  |  |  |  |
| 3. Set desired time interval.                                                                        |                  |  |  |  |
| 4 Start your time lapse recording.                                                                   |                  |  |  |  |
| Note:                                                                                                |                  |  |  |  |
| To access the recorded video file, visit the Multi-Camera Syst                                       | em for download. |  |  |  |

### Bluetooth How to Check Camera Status During Recording

|                                               | Go to Camera Control Center(CLICK                                                                                                    |
|-----------------------------------------------|----------------------------------------------------------------------------------------------------|
| <image/>                                      | <ul> <li>HERE)</li> <li>1. Click <i>Camera Connect</i>.</li> <li>2. Find the camera with the unique Bluetooth ID.</li> <li>3. Click <i>Pair</i> button.</li> </ul> |
| Camera ID<br>0026-0051-5002-3432-3052-2034    | At Camera Status page                                                                                                    |
| Now Recording                                 | 1. Indicate the camera is recording.                                                                                                    |
| 74% 0%2                                       | 2. Check battery & SD card capacity                                                                                                    |
| Battery Health SU Card Status Camera Settings |                                                                                                    |
| Register Camera                               |                                                                                                    |
| This camera is not registered to any account  |                                                                                                    |
|                                               |                                                                                                    |

## Bluetooth Add Camera to Your Account

Adding a camera to your account means you can remote control all your cameras, it will require two steps:

Step 1. Sign up/login to your account.

Step 2. Setup Wi-Fi connection to the camera.

Note:

At this process, your laptop/desktop & camera need to connect to a stable Wi-Fi.

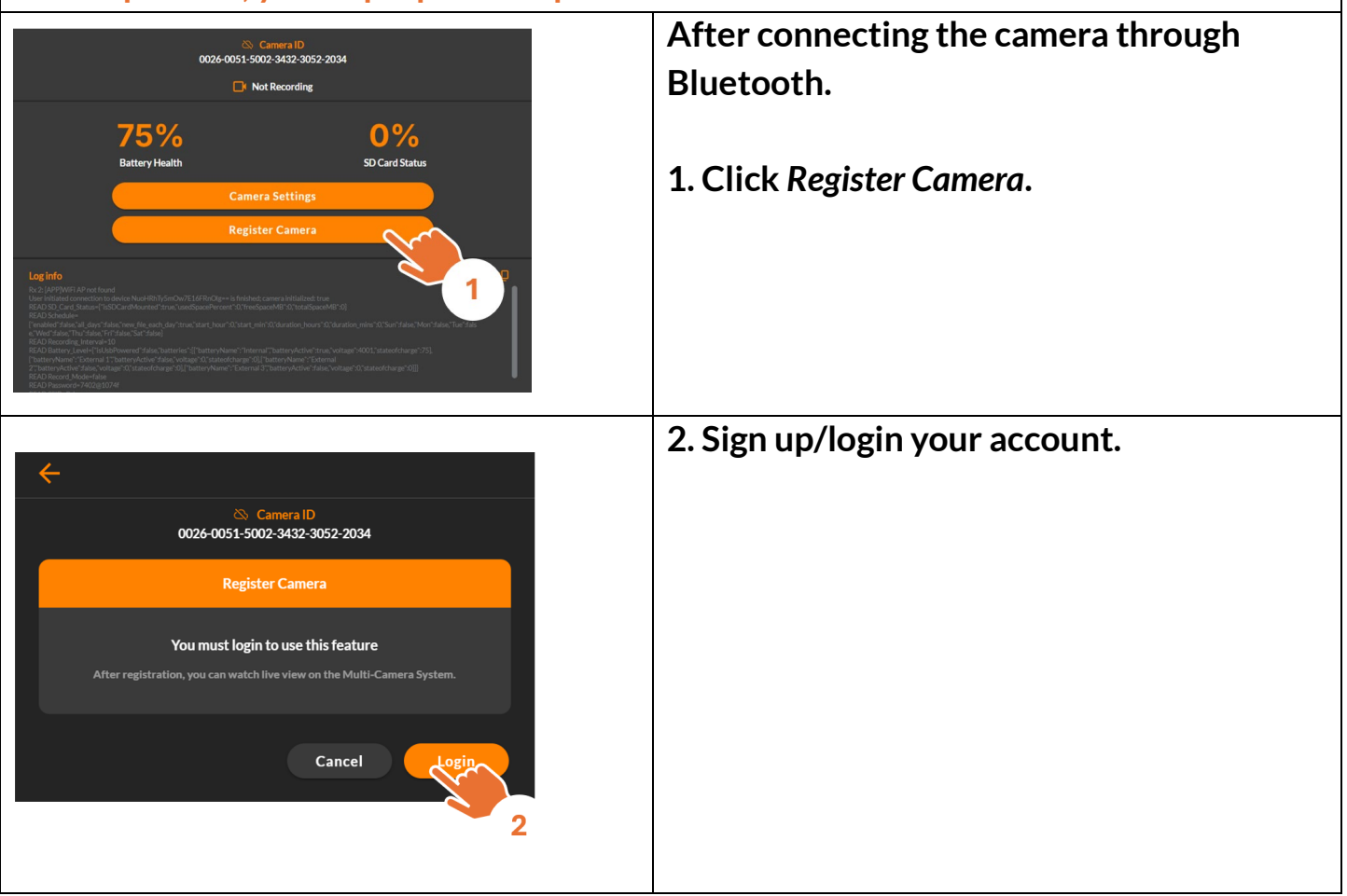

### Bluetooth | Sign up/login Your Account

|                                         | 1. Login: If you already have an account.                                 |
|-----------------------------------------|---------------------------------------------------------------------------|
| brilliant innovation                    | 2. Sign up: Create a new account.                                         |
| Email Address<br>Password               |                                                                           |
| Forgot Password?                        |                                                                           |
| Login<br>Don't have an account? Sign up |                                                                           |
| Log out [+<br>3<br>user@brinno.com      | 3. After completed account login/sign up, return to register camera page. |
| Organization<br>Personal                |                                                                           |
| Push Notifications                      |                                                                           |
| Language Setting                        |                                                                           |
| Help Center (?)                         |                                                                           |

### Bluetooth | Set Camera Wi-Fi

| ÷                                                                                                    | At Register Camera Page                                                                                                    |
|----------------------------------------------------------------------------------------------------|----------------------------------------------------------------------------------------------------|
| Camera ID<br>0026-0051-5002-3432-3052-2034<br>Register Camera<br>Please connect your camera to WiFi to continue with registration<br>Please set up WiFi first. If already set, give the camera a moment to connect.<br>Cancel                                                                                                    | 1. Click Setup Wi-Fi.                                                                                                    |
| Camera UP<br>Dode-0051-5002-3432-3052-2034<br>Camera WFFI<br>Definino Camera<br>Definino Camera<br>Definino C | <ol> <li>Enter your Wi-Fi name (SSID) &amp; password.<br/>Note: Please ensure your Wi-Fi supports 2.4 GHz or Dual (2.4/ 5 GHz) frequency bands.</li> <li>Select Remember my account.</li> <li>Click Save to save settings.</li> </ol> |
|                                                                                                    | The Blue LED blinks while connecting to<br>Wi-Fi, and turns solid when the connection<br>completes.                                                                                                    |

### Bluetooth | Register Camera

| ~                                                                              | While camera is connected to Wi-Fi |
|--------------------------------------------------------------------------------|------------------------------------|
| Camera ID<br>0026-0051-5002-3432-3052-2034                                     | 1. Click Register.                 |
| Register Camera                                                                |                                    |
| After camera registration, you can watch live view on the Multi-Camera System. |                                    |
| Cancel Register                                                                |                                    |
|                                                                                | 2. Camera Registered.              |
| ←<br>⊂ Camera ID (Registered)                                                  |                                    |
| 0026-0051-5002-3432-3052-2034                                                  |                                    |
| Register Camera                                                                |                                    |
| Camera Registered                                                              |                                    |
| You can access the camera via WiFi on the <u>Multi-Camera System</u>           |                                    |
| ок                                                                             |                                    |

### Bluetooth | Register Completed

|                                                                     |                                                                                         | ******                                                                           |             |  |
|---------------------------------------------------------------------|-----------------------------------------------------------------------------------------|----------------------------------------------------------------------------------|-------------|--|
| brínno                                                              |                                                                                         |                                                                                  | ф 😩         |  |
|                                                                     | Camera ID (Registered)<br>0026-0051-5002-3432-3052-2034                                 |                                                                                  |             |  |
|                                                                     | 📑 Not                                                                                   |                                                                                  |             |  |
|                                                                     | 75%                                                                                     | 4%                                                                               |             |  |
|                                                                     | Battery Health                                                                          | SD Card Status                                                                   |             |  |
|                                                                     | Camera                                                                                  | Settings                                                                         |             |  |
|                                                                     | Multi-Car                                                                               | era System                                                                       |             |  |
|                                                                     | Unregist                                                                                | er Camera                                                                        | 2           |  |
|                                                                     |                                                                                         |                                                                                  |             |  |
| Lc<br>Py                                                            | <b>g info</b><br>29: Ree mode to server                                                 |                                                                                  |             |  |
| W<br>RE<br>C'b                                                      |                                                                                         | "batteryActive":true,"voltage":3998;"stateofcharge":75],<br>atteryName "External |             |  |
|                                                                     | patteryActive staise, voltage su, stateotchange sugli batteryName : external $_{\rm N}$ | latteryActive Halse, voitage to, stateofcharge tojj)                             |             |  |
| Once the camera is registered, you can use the following functions: |                                                                                         |                                                                                  |             |  |
| 1. Multi-Camera Syste                                               | m                                                                                       |                                                                                  |             |  |
| Remote control all yo                                               | ur registered camera                                                                    | s through Brinno cloud                                                           | d platform. |  |
| 2. Unregister Camera                                                |                                                                                         |                                                                                  |             |  |
| Remove the register                                                 | ed camera from your                                                                     | account.                                                                         |             |  |

#### Wi-Fi Operation

Wi-Fi & 4K Construction Time Lapse Camera BCC5000

#### Wi-Fi Operation

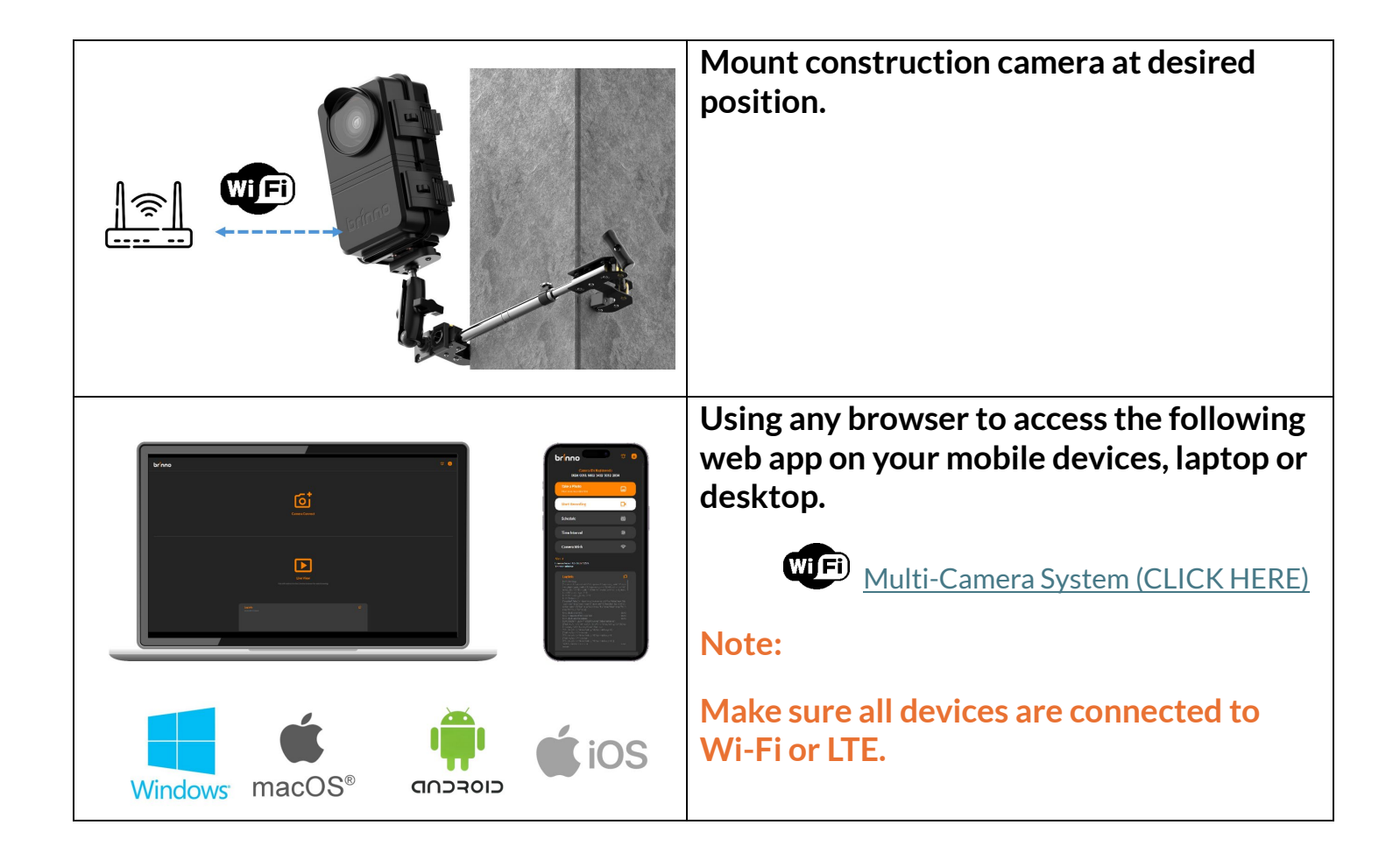

### Wi-Fi | Initial Page

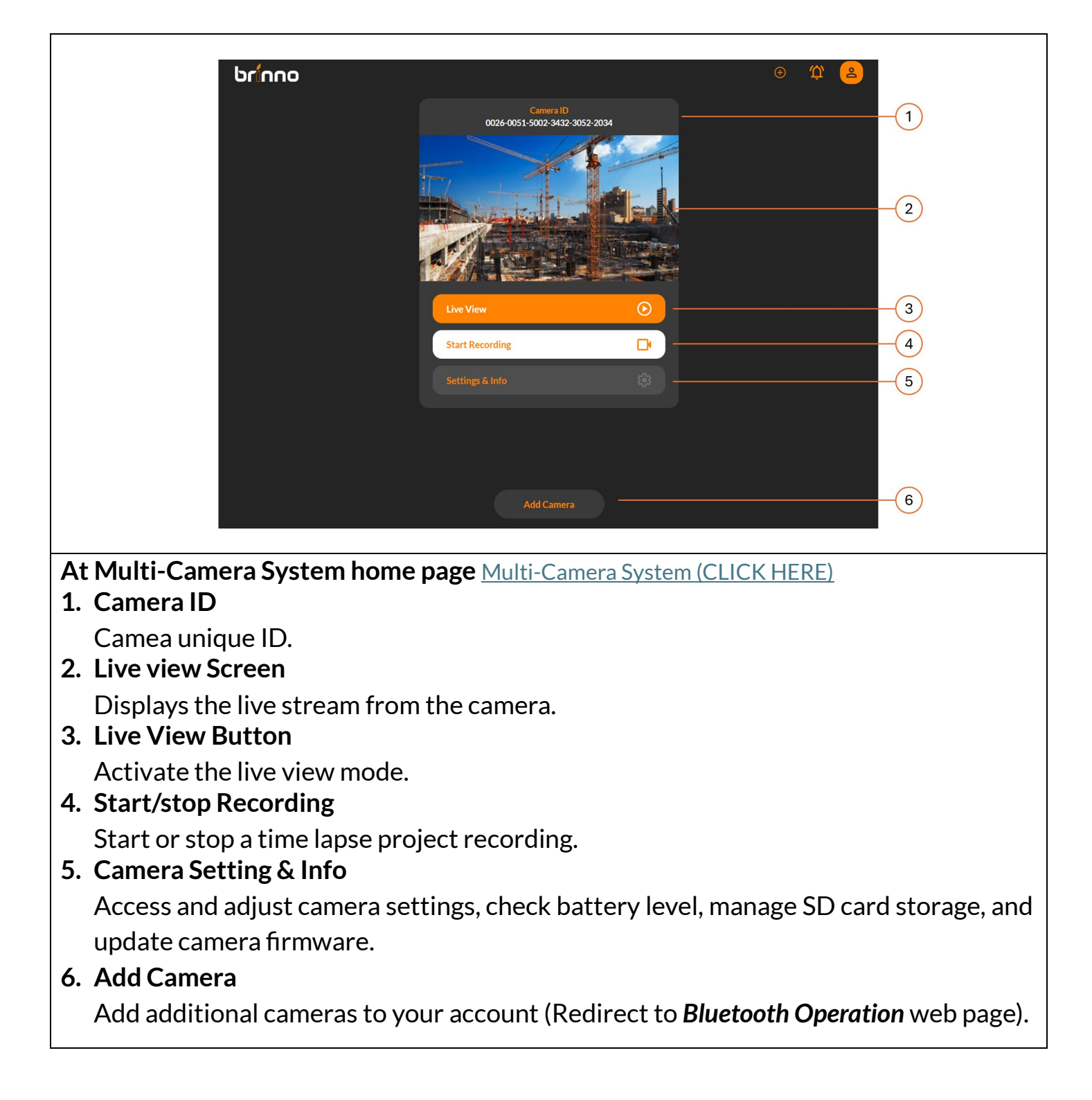

### Wi-Fi | Camera ID

| Camera D   D026-0051-5002-3432-3052-2034     Image: Comparison of the comparison of the comparison o | 1. Camera ID<br>Each camera has a unique Camera ID,<br>which can also be found on the label<br>included in the package.                                                                                                    |
|----------------------------------------------------------------------------------------------------|----------------------------------------------------------------------------------------------------|
| <complex-block></complex-block>                                                                                                    | <ul> <li>2. Connection Status If the Disconnected icon appears next to the Camera ID, it means the camera's Wi-Fi connection is disconnected. <ul> <li>Please wait a few seconds and try logging into the Wi-Fi Operation web app again.</li> <li>If the issue persists, check the camera and Wi-Fi signal for possible problems.</li> </ul> 3. Disconnection When disconnected, Live View and Start Recording functions will be unavailable.</li></ul> |

### Wi-Fi | Live View

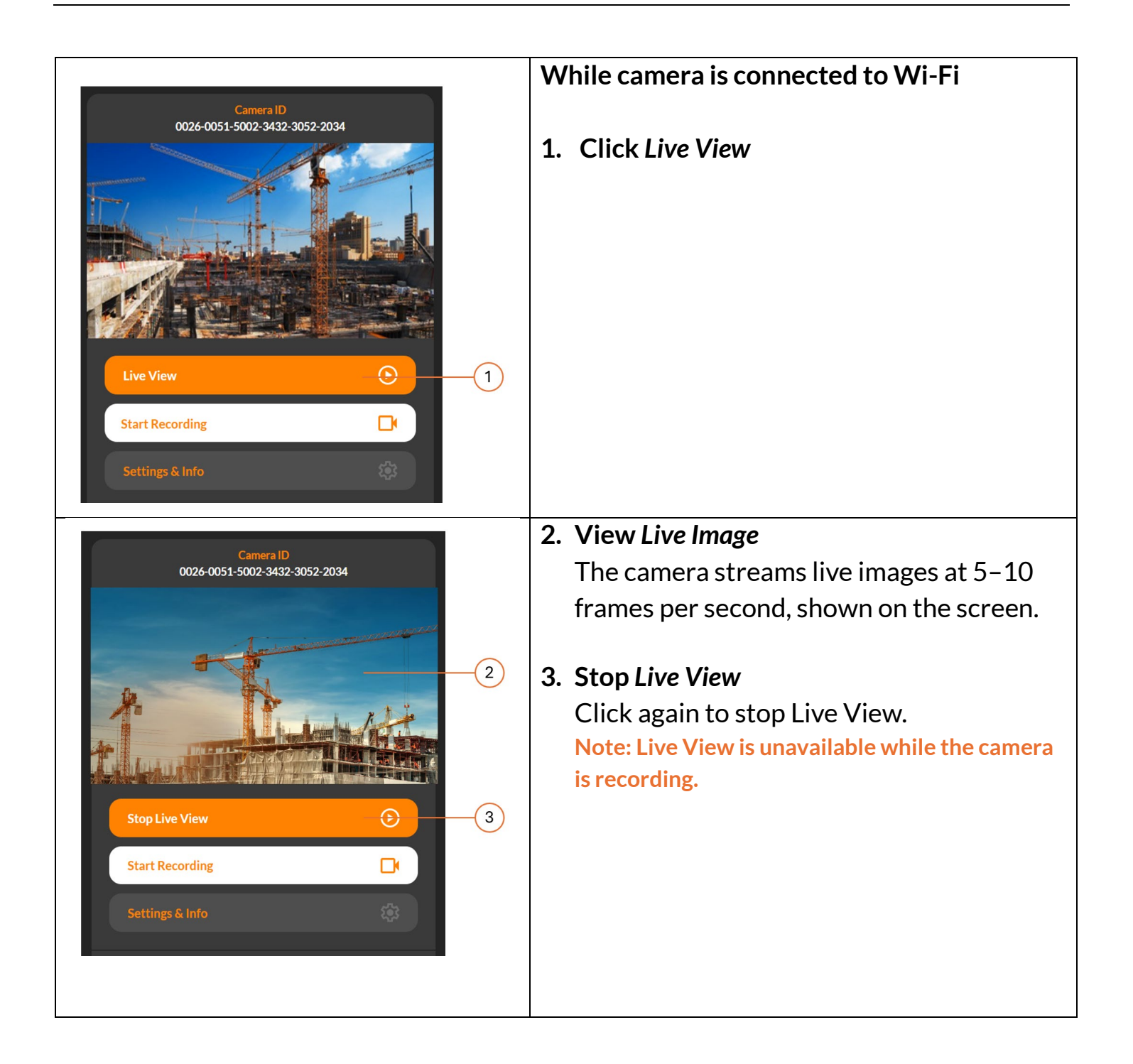

### Wi-Fi | Start/Stop Recording

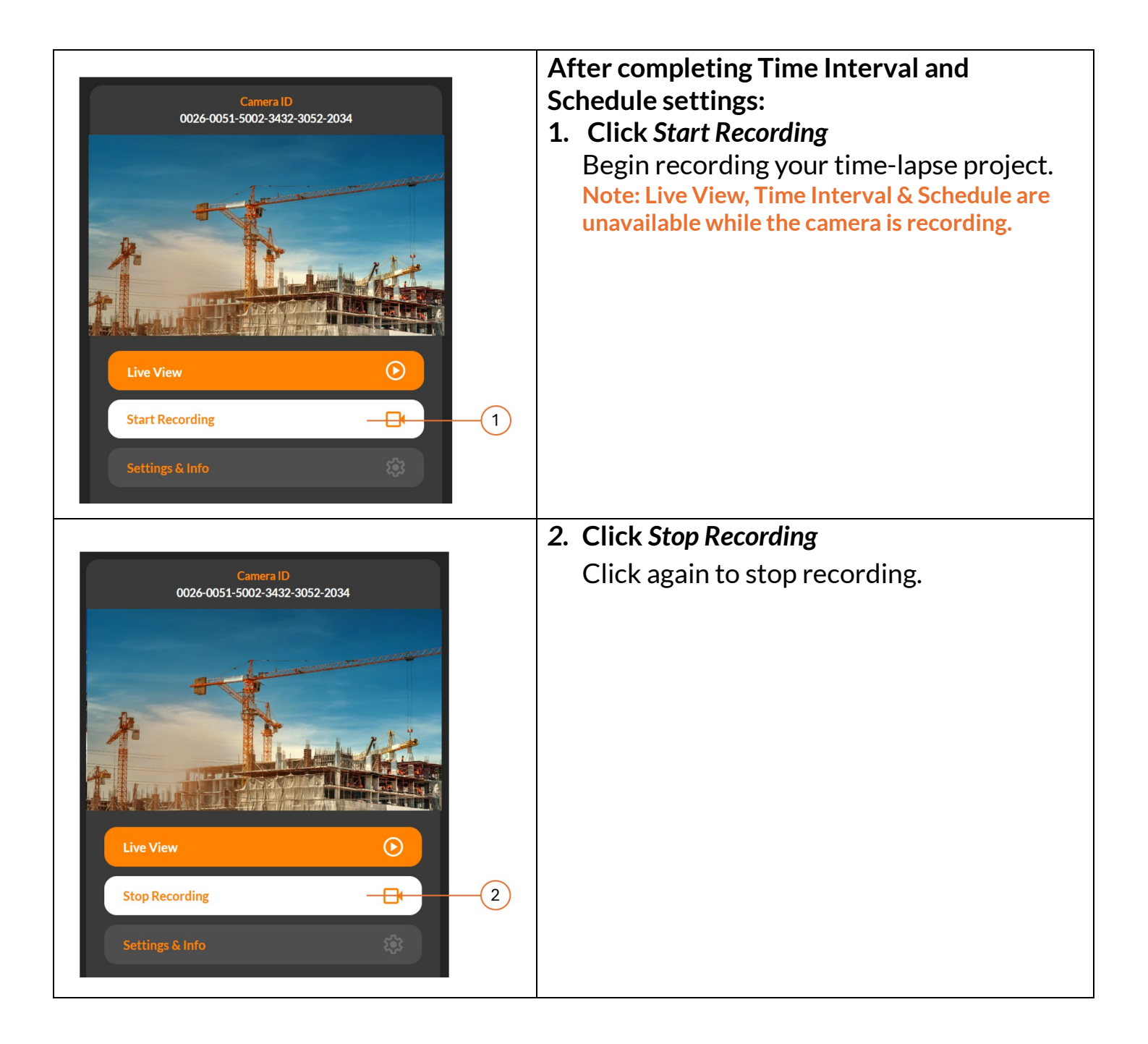

### Wi-Fi | Settings & Info

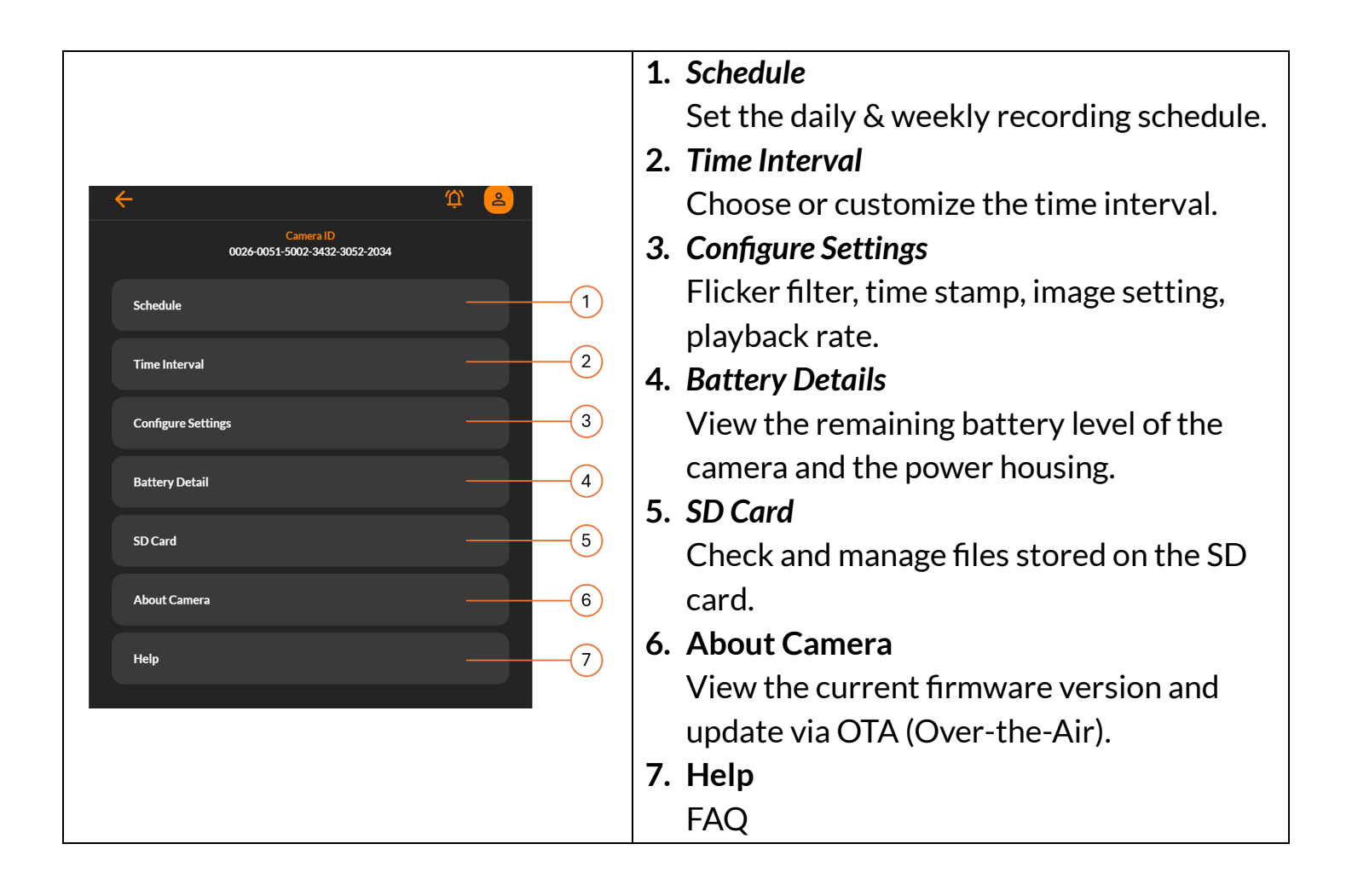

#### Settings Schedule

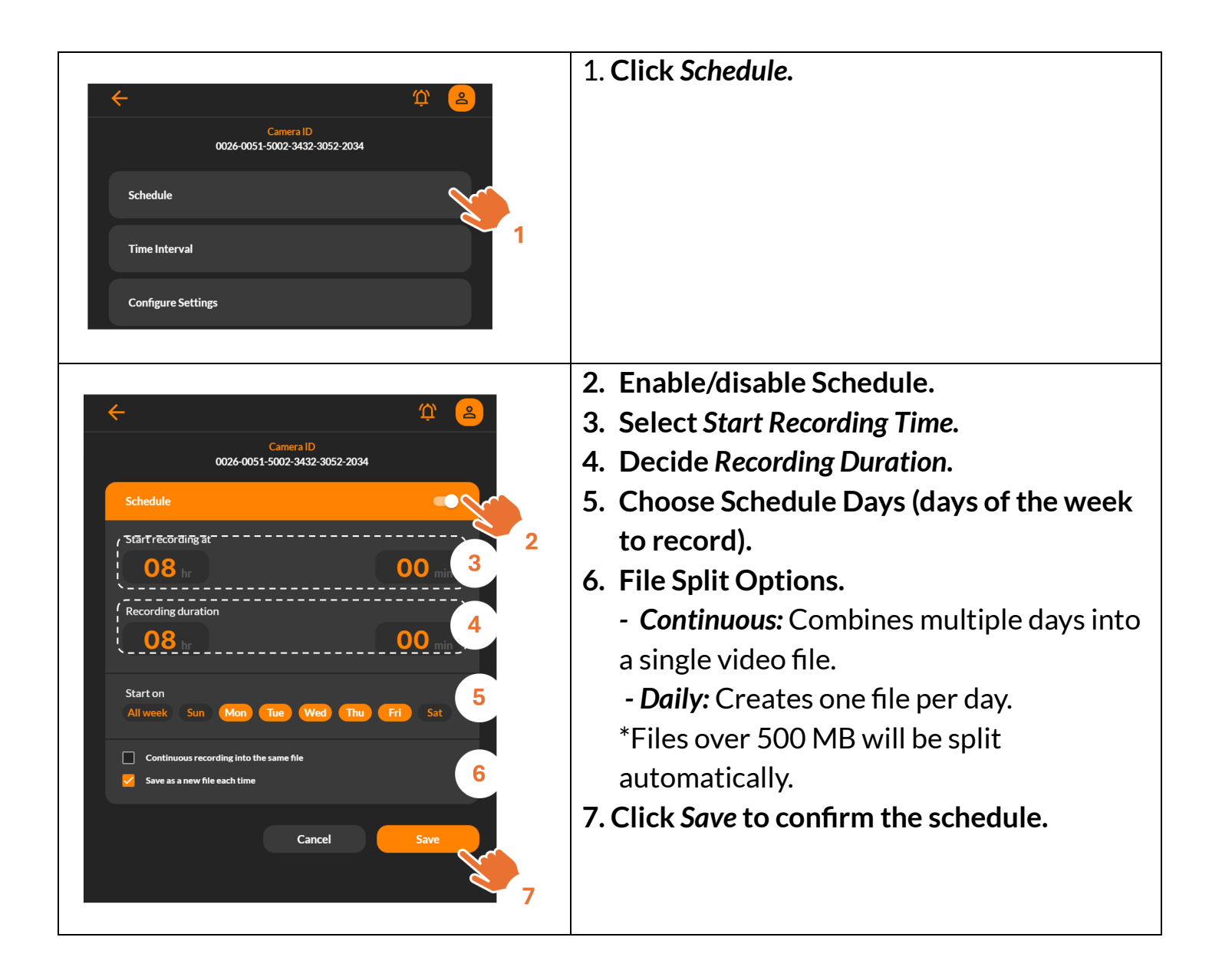

#### Settings | Time Interval

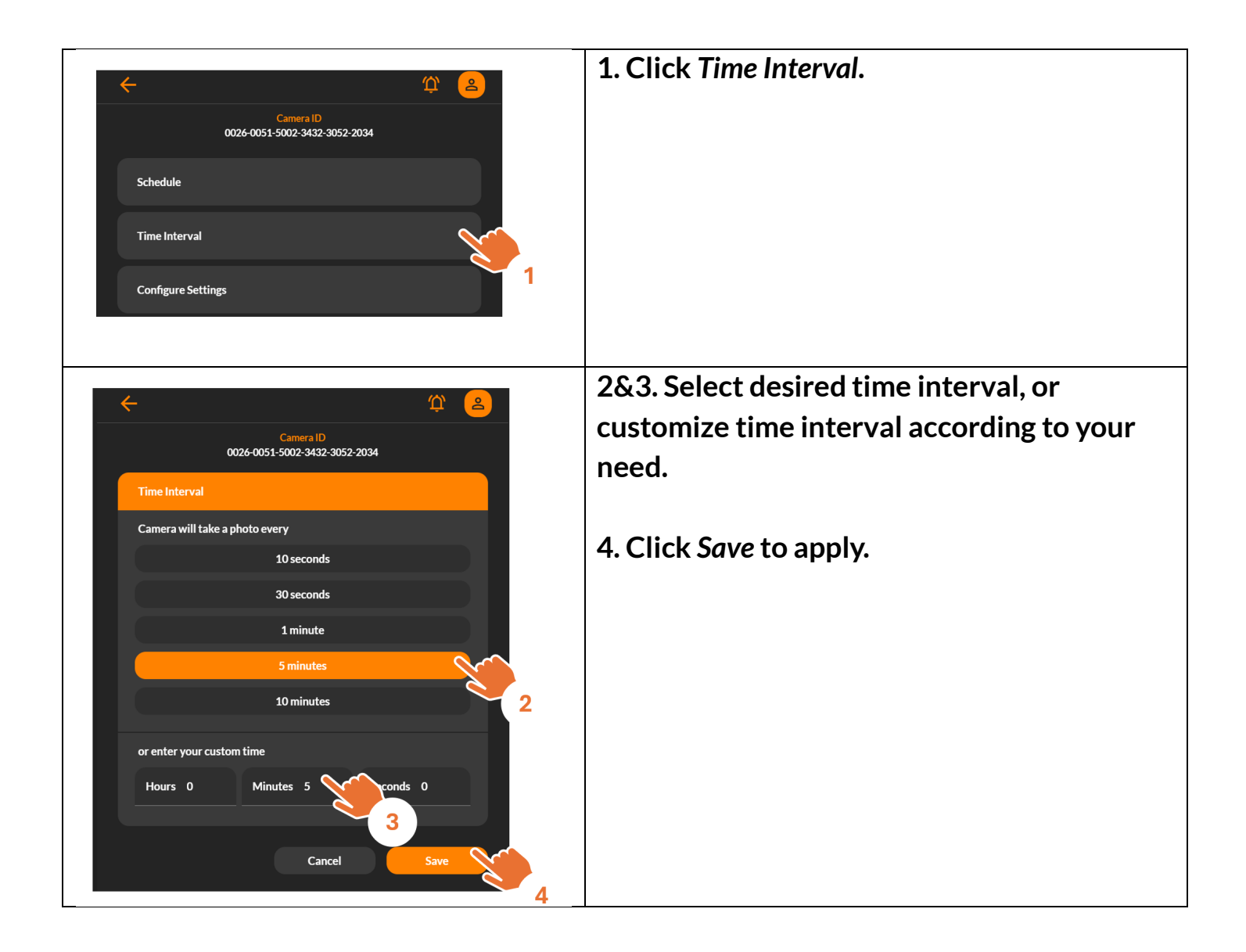

#### Settings | Configure Settings

| ← ♀                                        | 1. Click Configure Setting.                        |
|--------------------------------------------|----------------------------------------------------|
| Camera ID<br>0026-0051-5002-3432-3052-2034 |                                                    |
| Schedule                                   |                                                    |
| Time Interval                              |                                                    |
| Configure Settings                         |                                                    |
|                                            | 2. Optionally preview the image in Live            |
| <del>ب</del> ک                             | View for advanced adjustments.                     |
| Camera ID<br>0026-0051-5002-3432-3052-2034 | 3. Flicker Filter                                  |
| Configure Settings                         | Off: Recommended for outdoor use.                  |
|                                            | <b>50 Hz</b> : Europe, Africa, South East Asia,    |
|                                            | China, Australia and East Japan.                   |
| Preview in Live                            | <b>60 Hz</b> : America, Taiwan, Korea,             |
|                                            | Philippines, West Japan.                           |
|                                            | Note: Please set your preferred flicker filter for |
| Flicker Filter                             | indoor recording.                                  |
| Off 50Hz 60Hz                              | 4. Time Stamp                                      |
| Time Stamp 3                               | Enable/disable time stamp.                         |
| Advanced Settings                          | 5. Advanced Settings                               |
| 5                                          | Sharpness, saturation, and playback rate           |
| <b>.</b>                                   | settings.                                          |

#### Settings Battery Details

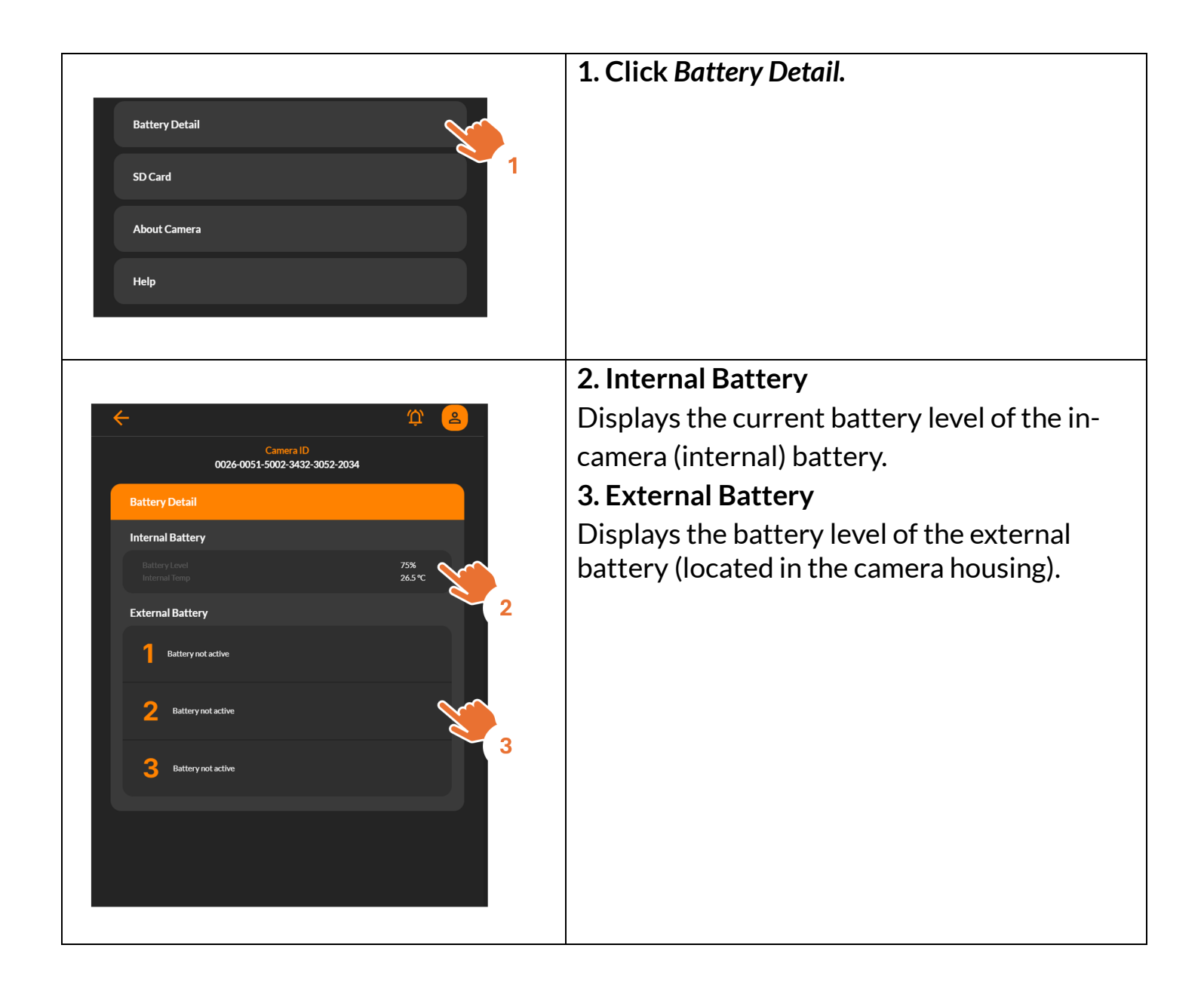

#### Settings | SD Card

| Battery Detail                                                                                                    | 1. Click SD Card.                                                                                                    |
|----------------------------------------------------------------------------------------------------|----------------------------------------------------------------------------------------------------|
| SD Card<br>About Camera<br>Help                                                                                                    |                                                                                                    |
| Camera ID<br>D026-0051 5002-3432-3052-2034<br>SD Card<br>Reload<br>NAME C DATE<br>CO00001_MP4<br>April 28, 2025<br>980365824<br>CO00003_MP4<br>CO25<br>79571456<br>Co00003_MP4<br>May 2, 2025<br>Card<br>May 2, 2025<br>Card                                                                                                    | <ol> <li>Click <i>Reload</i> to refresh and display the latest stored videos.</li> <li>Click a <i>file name</i> to begin playback.</li> </ol> |
| Image: Constant of the state of the state of the st | 4. Video playback page to view the selected recording.                                                                                        |

#### Settings About Camera

|                |                                            | 1. Click About Camera. |
|----------------|--------------------------------------------|------------------------|
| Battery Detail |                                            |                        |
| SD Card        |                                            |                        |
| About Camera   |                                            |                        |
| Help           | 1                                          |                        |
|                |                                            |                        |
|                |                                            | 2. Firmware upgrade.   |
| ÷              | Ф <mark>2</mark>                           |                        |
|                | Camera ID<br>0026-0051-5002-3432-3052-2034 |                        |
| Camera ID      | 0026-0051-5002-3432-<br>3052-2034          |                        |
| PWA            | 0.2.4628                                   |                        |
| Hardware       | 0.5036.0                                   |                        |
| Firmware       | 0.94.0                                     |                        |
| WiFi           | 0.1.13271                                  |                        |
|                | New firmware is available.                 |                        |
|                | UPDATE FIRMWARE TO 13428                   |                        |
|                |                                            |                        |
|                |                                            |                        |
|                |                                            |                        |

#### **On-Camera** Operation

Wi-Fi & 4K Construction Time Lapse Camera BCC5000

#### **On-Camera Operation**

| Turn on the camera.                                                                                                    |
|----------------------------------------------------------------------------------------------------|
| <ul> <li>Start Recording <ol> <li>Select the desired time interval by pressing <i>Time Interval</i> button.</li> <li>Position the camera as needed. (Tip: Use the spirit level.)</li> <li>Press and hold the <i>Start/Stop</i> button for 2 seconds.</li> <li>The Interval LED will light up and begin blinking.</li> </ol> </li> <li>How can I know if the camera is recording? <ol> <li>During Recording, the start/stop button LED blinks once every 8 secs.</li> <li>Pressing the <i>Start/Stop</i> or <i>Time Interval</i> button will make the selected interval LED light up briefly.</li> </ol> </li> </ul> |
| <ul> <li>Stop Recording</li> <li>5. Press and hold the Start/Stop button for 3 seconds.</li> <li>6. The Interval LED will light up and the Start/Stop button LED will blink for several seconds.</li> </ul>                                                                                                    |

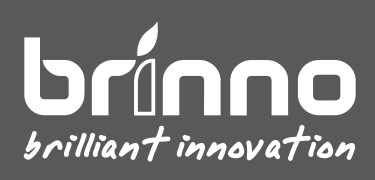